### electronic Release Order (eRO)

System Guide

(Last Update: 13<sup>th</sup> May 2021) Copyright © 2019 OnePort Limited. All rights reserved.

### **Table of Contents**

| 1. | Consignee            | es Interface5                                                                                                    |
|----|----------------------|----------------------------------------------------------------------------------------------------|
|    | 1.1.                 | How do I get started? 5                                                                                            |
|    | 1.2.<br>shipping li  | I am holding an original bill of lading. How do I obtain an eRO from my ne?5                                       |
|    | 1.3.<br>eRO from     | I am holding a sea waybill or a telex release bill of lading. How do I obtain an my shipping line?                 |
|    | 1.4.                 | I usually obtain release orders from freight forwarders. What should I do? 14                                      |
|    | 1.5.                 | I accidentally import a wrong shipment. How do I undo the action? 14                                               |
|    | 1.6.<br>What shou    | I do not receive the one-time Online Authorization Code when I sign the eLOI.<br>Ild I do?                         |
|    | 1.7.                 | My eLOI contains a wrong container. Should I correct or cancel it? 15                                              |
|    | 1.8.<br>dispute?     | What should I do if the liner refuses to issue an eRO due to payment amount                                        |
|    | 1.9.<br>reference    | What should I do if the liner refuses to issue an eRO due to an omission of a copy during submission of eLOI?      |
|    | 1.10.                | What should I do if the eLOI I submitted contains incorrect information? 16                                        |
|    | 1.11.                | How do I authorize my agent to do all the work for me? 17                                                          |
|    | 1.12.                | How do I pass on the eRO to my trucking partner? 18                                                                |
|    | 1.13.<br>undo the a  | If I mistakenly forward an eRO to a trucking company, what should I do to action?                                  |
|    | 1.14.<br>eRO?        | What should I do to change a trucking company for handling a particular 20                                         |
|    | 1.15.<br>action?     | If I mistakenly forward an eRO to a consignee, what should I do to undo the                                        |
|    | 1.16.<br>to pass on  | I have already sold a bill of lading to my business partner. What should I do the eRO?                             |
|    | 1.17.                | What should I do to search and retrieve a particular eRO?                                                          |
|    | 1.18.                | Can I print out each eRO reference copy for reference?                                                             |
|    | 1.19.<br>should I de | I am a consignee with a number of agents handling my bills of lading. What o?                                      |
| 2. | Freight Fo           | vrwarders Interface                                                                                                |
|    | 2.1.                 | How do I get started?                                                                                              |
|    | 2.2.<br>shipping li  | I am holding an original bill of lading. How do I obtain an eRO from my ne?                                        |
|    | 2.3.<br>eRO from     | I am holding a sea waybill or a telex release bill of lading. How do I obtain an my shipping line?                 |
|    | 2.4.<br>shipment.    | In the process of collecting eRO from my liner, I accidentally import a wrong What should I do to undo the action? |
|    | 2.5.<br>container.   | In the process of collecting eRO from my liner, my eLOI contains a wrong<br>Should I correct or cancel it?         |
|    | 2.6.<br>What shou    | I do not receive the one-time Online Authorization Code when I sign the eLOI.<br>IId I do?                         |

2.7. What should I do if the liner refuses to issue an eRO due to payment amount What should I do if the liner refuses to issue an eRO due to an omission of a 2.8. 2.9. What should I do if the eLOI I submitted contains incorrect information? ..... 35 What should I do after I receive eLOI & related references from my customers 2.10. If I generally do not require my customers (i.e. consignees) to submit eLOIs. 2.11 My consignee submitted an eLOI with wrong container information. Should I 2.12. 2.13. 2.14. How do I pass on an eRO to my trucking partner upon receipt from my If I mistakenly forward an eRO to a trucking company, what should I do to 2.15. undo the action? ...... 40 What should I do to search and retrieve a particular eRO? ...... 41 2.16. Can I print out each eRO reference copy for reference? ...... 42 2.17. 3.1. 3.2. My customer is the "Consignee" printed on the arrival notice while I am just an agent. How do I obtain the eRO on behalf of my customer? ...... 45 I have a number of consignee customers. How can I identify and 3.3. Can I use the company chop of my consignee customer when I submit 34 3.5. I am holding an original bill of lading. How do I obtain an eRO from shipping 3.6. I am holding a sea waybill or a telex release bill of lading. How do I obtain an 3.7. I usually obtain release orders from freight forwarders. What should I do? 55 3.8. I accidentally import a wrong shipment. How do I undo the action?....... 55 3.9. I do not receive the one-time Online Authorization Code when I sign the eLOI. 3.10. What should I do if the liner refuses to issue an eRO due to payment amount 3.11. What should I do if the liner refuses to issue an eRO due to an omission of a 3.12. 3.13. What should I do if the eLOI I submitted contains incorrect information? ..... 57 3.14. 3.15. If I mistakenly forward an eRO to a trucking company, what should I do to 

3.

|    | 3.16.<br>eRO?      | What should I do to change a trucking company for handling a particular             | . 60      |
|----|--------------------|-------------------------------------------------------------------------------------|-----------|
|    | 3.17.              | What should I do to search and retrieve a particular eRO?                           | . 60      |
|    | 3.18.              | Can I print out each eRO reference copy for reference?                              | . 61      |
| 4. | Trucking           | Companies Interface (web version)                                                   | . 63      |
|    | 4.1.               | How do I get started?                                                               | . 63      |
|    | 4.2.               | How do I receive an eRO sent by my consignee?                                       | . 63      |
|    | 4.3.               | How do I forward an eRO to my business partner?                                     | . 64      |
|    | 4.4.               | If I mistakenly forward an eRO to a wrongful party, what should I do to und         | 0         |
|    | the action         | ?                                                                                   | . 66      |
|    | 4.5.               | What should I do to search and retrieve a particular eRO?                           | . 67      |
|    | 4.6.               | Can I print out each eRO copy for reference?                                        | . 68      |
|    | 4.7.               | Can I print out or store eRO on eRO platform?                                       | . 69      |
|    | 4.8.               | How do I add a new plate number or driver details in my eRO account?                | . 70      |
|    | 4.9.               | How do I assign a plate number and a driver for an eRO?                             | . 70      |
|    | 4.10.              | How do I change the assigned plate number or driver?                                | . 71      |
|    | 4.11.              | How do I make tractor appointments?                                                 | . 71      |
|    | 4.12.              | How do I change the time of a tractor appointment?                                  | . 71      |
| 5. | Trucking           | Companies Interface (mobile app version)                                            | . 72      |
|    | 5.1.               | How do my drivers download the mobile app HKiPort eRO?                              | . 72      |
|    | 5.2.               | How do my drivers log into HKiPort eRO?                                             | . 72      |
|    | 5.3.               | How do my drivers receive eROs?                                                     | . 73      |
|    | 5.4.               | How do I assign plate number and driver on HKiPort eRO?                             | . 74      |
|    | 5.5.<br>company    | How does a driver pass on an eRO to another driver of your trucking                 | . 75      |
|    | 5.6.<br>company    | How does a trucking company forward an eRO to another trucking                      | . 77      |
|    | 5.7.               | How do I make tractor appointments?                                                 | . 79      |
|    | 5.8.               | How do I change the time of a tractor appointment?                                  | . 79      |
| 6. | Trucking /         | Agents Interface                                                                    | . 79      |
|    | 6.1.               | Definition of a Trucking Agent                                                      | . 79      |
|    | 6.2.               | How do I get started?                                                               | . 80      |
|    | 6.3.               | How do I receive an eRO sent by my consignee?                                       | . 80      |
|    | 6.4.<br>possessio  | How do I forward an eRO to my trucking partner (i.e. trucking company in of a TID)? | . 80      |
|    | 6.5.<br>the action | If I mistakenly forward an eRO to a wrongful party, what should I do to und ?       | o<br>. 82 |
|    | 6.6.               | What should I do to search and retrieve a particular eRO?                           | . 84      |
|    | 6.7.               | Can I print out each eRO copy for reference?                                        | . 84      |
|    | 6.8.               | Can I print out or store eRO on eRO platform?                                       | . 86      |

### **Consignees Interface**

### 1.1. How do I get started?

- **Sign-up** : Visit <u>http://reg.oneport.com/</u> and sign up for the service.
- Login: Visit <u>https://ero.oneport.com</u>. Enter your Company ID, User ID & Password. Then, click Submit to log into the system. Do the following steps:
  - If you are holding an original bill of lading, please read Question 1.2 of this System Guide ;
  - If you are holding a sea waybill or a telex release bill of lading, please read **Question 1.3**.
  - Forward to Trucking Company: please refer to Question 1.12.

If the above easy steps do not address all your needs, please read the rest of this guide.

### 1.2. I am holding an original bill of lading. How do I obtain an eRO from my shipping line?

Please liaise with your shipping line and deliver the original bill to the liner first (but without waiting at the service counter for return of any documents). After that, you can continue to do the rest of the procedures on eRO platform.

#### Obtain eRO on eRO platform:

- Login: Visit <u>https://ero.oneport.com</u>. Enter your Company ID, User ID & Password. Then, click Submit to log into the system.
- Import Shipment:
  - Click Import Shipment under My Shipment tab.

| My Shipment  | My eRO       | eLOI                | Signing        |
|--------------|--------------|---------------------|----------------|
| Searching Cr | riteria      |                     |                |
| Shipper:     |              | Consignee:          |                |
| B/L No.:     |              | Container No.:      |                |
| From: 22     | 2 Jan 2019 🛗 | To:                 | 29 Jan 2019  🛗 |
| Search       | Reset        |                     |                |
| B/L No.      | Ship         | per/Consignee/Notif | y Party        |

- <u>Click Liner or Forwarder</u>. Then, select the liner/ the forwarder from pull-down menu.
  - If you choose 'Liner':

For import of single shipment, please enter bill of lading no. and any one of container nos. in order to import the entire bill. For multiple shipments, click **Choose File** to select an excel or text file to be imported. Click **Upload** button. Click **Submit**.

| For single import, please enter related details.<br>Bill of Lading No.: |
|-------------------------------------------------------------------------|
| Container No.:                                                          |
| Submit Reset Cancel                                                     |
| For multiple import, please upload Excel / Text file here.              |
| Choose File No file is chosen <u>Help on the file format</u>            |
| Upload                                                                  |
|                                                                         |
|                                                                         |
| Submit Reset Cancel                                                     |

Click Import for preparing LOI.

If you choose 'Forwarder':

For import of single shipment, please enter the container no and click **Add** (please add all containers one-by-one). For multiple shipments, click **Choose File** to select an excel or text file to be imported. Click **Upload** button. Click **Import for preparing LOI**.

| For single import, please enter related details.           |                                                              |     |   |  |  |
|------------------------------------------------------------|--------------------------------------------------------------|-----|---|--|--|
| Container No.:                                             |                                                              | Add | ] |  |  |
| For multiple import, please upload Excel / Text file here. |                                                              |     |   |  |  |
| Choose File No fi                                          | Choose File No file is chosen <u>Help on the file format</u> |     |   |  |  |
| Upload<br>Shipment details as below to be imported         |                                                              |     |   |  |  |
| Vessel Name Voyage No. Arrival Date Liner                  |                                                              |     |   |  |  |
| Container No. Cntr size / type Seal No.                    |                                                              |     |   |  |  |
| Import for preparing LOI Reset Cancel                      |                                                              |     |   |  |  |

Input House Bill of Lading No. and click Submit button.

| 1  | Import Shipment                         |                |
|----|-----------------------------------------|----------------|
| 9  | The below container(s) will be imported |                |
|    | FCIU7153721                             |                |
| c  | Forwarder:                              | 261501         |
| R  | Please input House Bill of Lading No .: | KMTCTOS0214791 |
| 10 | Submit Cancel                           |                |

- Submit Request:
  - Under **My Shipment** tab, check the containers which you have just imported. Click **Request eRO** button.

| My S                        | Shipm                    | ent          | My eRC     | )      | eLO         |  |
|-----------------------------|--------------------------|--------------|------------|--------|-------------|--|
| Se                          | Searching Criteria       |              |            |        |             |  |
|                             | Ship                     | per:         |            |        | Consi       |  |
|                             | B/L                      | No.:         |            |        | Containe    |  |
|                             | Fr                       | om: 2        | 2 Jan 2019 |        |             |  |
|                             | Searc                    | h            | Reset      |        |             |  |
|                             | B/L No. Shipper/Consigne |              |            |        |             |  |
| -                           |                          |              |            |        |             |  |
| 0                           | MESU8888828-1            |              |            | Consi  | gnee Limite |  |
|                             |                          | $\mathbf{A}$ |            | -      |             |  |
|                             |                          | Conta        | ainer No.  | Seal N | lo.         |  |
|                             |                          | <b>⊘</b> M   | SU8111111  | 97784  | 11          |  |
|                             |                          | <b>V</b> M   | SU8111112  | 97784  | 42          |  |
|                             | M ISU8                   |              | SU8111113  | 97784  | 13          |  |
|                             | ▼MESU811114              |              | 97784      | 14     |             |  |
|                             |                          |              | ESU8111115 | 97784  | 15          |  |
| Request eRO Import Shipment |                          |              |            |        |             |  |
|                             |                          |              |            |        |             |  |

■ Fill out the details including Contact Person, Phone No. & Email. Upload payment and non-payment references. Select Non-licensed cargo or Licensed cargo. Check the box if you request liner-haul. Select For Ocean Bill of Lading Shipment. Click Preview.

|                             |                          | Re            | questing for eRO        |       |                   |
|-----------------------------|--------------------------|---------------|-------------------------|-------|-------------------|
| B/L No.                     | Vessel/Voyages Commodity |               |                         |       |                   |
| KCH900043400                | KOTA LEGIT/KLGT0033E     |               |                         |       |                   |
| Container No.               |                          |               |                         |       |                   |
| BMOU4370854                 |                          |               |                         |       |                   |
| Contact Person:             | Phone No.:               | Emai          | l:                      |       |                   |
|                             |                          |               | <b>∆</b> Payment        |       |                   |
| Payment Reference           |                          |               | Attach                  |       |                   |
| NO.:                        |                          |               | Attach                  |       |                   |
|                             |                          |               | Attach                  |       |                   |
|                             | More                     |               |                         |       |                   |
| (cheque no., ATM pav        | ment slip, etc.)         |               |                         |       |                   |
| (                           |                          |               | Other Desument          |       |                   |
|                             |                          | Δ             | Other Document          |       |                   |
| Non Payment                 |                          | C.            | Attach                  |       |                   |
| Reference No                |                          | C.            | Attach                  |       |                   |
|                             |                          |               | Attach                  |       |                   |
| N                           | lore                     |               |                         |       |                   |
| (license, authorization let | tter, etc.)              |               |                         |       |                   |
|                             |                          | ∧ Request     | Note / Letter Of Inde   | nnity |                   |
| Please indicate licensed of | cargo or not:            |               |                         |       |                   |
| Non-licensed cargo          | licensed cargo           |               |                         |       |                   |
| Please select the bill type | E.                       |               |                         | Requ  | est for Liner-Hau |
| For Sea-Way Bill or Tell    | lex Release Ship         | ment © For Oc | ean Bill of Lading Ship | ment  |                   |
| Preview Sign & Subr         | mit Cancel               |               |                         |       |                   |

Confirm that you have previewed the document. Click **Submit**.

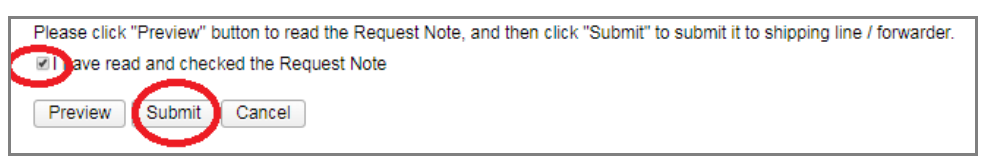

- Await your liner to release the eRO on eRO platform.

## 1.3. I am holding a sea waybill or a telex release bill of lading. How do I obtain an eRO from my shipping line?

- Login: Visit <u>https://ero.oneport.com</u>. Enter your Company ID, User ID & Password. Then, click Submit to log into the system.
- Import Shipment:
  - Click Import Shipment under My Shipment tab.

| My Shipment | My eRO       | eLOI                | Signing     |
|-------------|--------------|---------------------|-------------|
| Searching C | riteria      |                     |             |
| Shipper:    |              | Consignee:          |             |
| B/L No.:    |              | Container No.:      |             |
| From: 2     | 2 Jan 2019 🛗 | To:                 | 29 Jan 2019 |
| Search      | Reset        |                     |             |
| B/L No.     | Ship         | per/Consignee/Notif | y Party     |

- <u>Click Liner or Forwarder</u>. Then, select the liner/ the forwarder from pull-down menu.
  - If you choose 'Liner':

For import of single shipment, please enter bill of lading no. and any one of container nos. in order to import the entire bill. For multiple shipments, click **Choose File** to select an excel or text file to be imported. Click **Upload** button. Click **Submit**.

| For single import, please enter related details.<br>Bill of Lading No.: |
|-------------------------------------------------------------------------|
| Container No.:                                                          |
| Submit Reset Cancel                                                     |
| For multiple import, please upload Excel / Text file here.              |
| Choose File No file is chosen <u>Help on the file format</u>            |
| Upload                                                                  |
|                                                                         |
|                                                                         |
| Submit Reset Cancel                                                     |

#### Click Import for preparing LOI.

• If you choose 'Forwarder':

For import of single shipment, please enter the container no and click **Add** (please add all containers one-by-one). For multiple shipments, click **Choose File** to select an excel or text file to be imported. Click **Upload** button. Click **Import for preparing LOI**.

| For single import, please enter related details.             |       |     |   |  |  |
|--------------------------------------------------------------|-------|-----|---|--|--|
| Container No.:                                               |       | Add | ) |  |  |
| For multiple import, please upload Excel / Text file here.   |       |     |   |  |  |
| Choose File No file is chosen <u>Help on the file format</u> |       |     |   |  |  |
| Upload<br>Shipment details as below to be imported           |       |     |   |  |  |
| Vessel Name                                                  | Liner |     |   |  |  |
| Container No. Cntr size / type Seal No.                      |       |     |   |  |  |
| Import for preparing LOI Reset Cancel                        |       |     |   |  |  |

Input House Bill of Lading No. and click Submit button.

| Import Shipment            |                            |
|----------------------------|----------------------------|
| The below container(s) w   | ill be imported            |
| FCIU7153721                |                            |
| Forwarder:                 | 261501                     |
| Please input House Bill of | Lading No.: KMTCTOS0214791 |
| Submit Cancel              |                            |

- Submit Request:
  - Under **My Shipment** tab, check the containers you have just imported. Click **Request eRO** button.

| My S | Shipment | My eRO        |        | eLO         |
|------|----------|---------------|--------|-------------|
| Se   | archin   | g Criteria    |        |             |
|      | Shipper: |               |        | Consi       |
|      | B/L No.: |               |        | Containe    |
|      | From:    | 22 Jan 2019   | **     |             |
|      | Search   | Reset         |        |             |
|      | B/L No.  |               | Shippe | er/Consigne |
|      |          |               |        |             |
| a    | MESU88   | 88828-1       | Consig | gnee Limite |
|      |          |               |        |             |
|      | C C      | ontainer No.  | Seal N | 0.          |
|      | 5        | MESU811111    | 97784  | 1           |
|      | ß        | MESU811112    | 97784  | 2           |
|      | 5        | M ISU8111113  | 97784  | 3           |
|      | 5        | MESU8111114   | 97784  | 4           |
|      |          | ESU8111115    | 97784  | 5           |
| Requ | est eRO  | Import Shipme | nt     |             |
|      |          |               |        |             |

■ Fill out the details including **Contact Person**, **Phone No. & Email**. Upload payment & non-payment references. Select **Non-licensed cargo** or **Licensed cargo**. Check the box if you request liner-haul. Select **For Sea-Waybill shipment** or **For Telex Release Shipment**. Click **Preview**.

|                                                               |                   | Re            | questing for eRO          |                       |
|---------------------------------------------------------------|-------------------|---------------|---------------------------|-----------------------|
| B/L No.                                                       |                   | Vessel/Voyag  | ges                       | Commodity             |
| KCH900043400                                                  |                   | KOTA LEGIT    | /KLGT0033E                |                       |
| Container No.                                                 |                   |               |                           |                       |
| BMOU4370854                                                   |                   |               |                           |                       |
| Contact Person:                                               | Phone No.:        | Emai          | l:                        |                       |
|                                                               |                   |               | A Payment                 |                       |
| Payment Reference                                             |                   |               | C Attach                  |                       |
| 10                                                            |                   |               | Attach                    |                       |
|                                                               |                   |               | Attach                    |                       |
|                                                               | More              |               |                           |                       |
| (cheque no., ATM pa                                           | yment slip, etc.) |               |                           |                       |
|                                                               |                   | Δ             | Other Document            |                       |
| Non Payment                                                   |                   | C             | Attach                    |                       |
| Reference No.:                                                |                   |               | A 44 1                    |                       |
|                                                               |                   |               | Attach                    |                       |
|                                                               | Mana              | E             | Attach                    |                       |
|                                                               | Nore              |               |                           |                       |
| (license, authorization le                                    | etter, etc.)      |               |                           |                       |
|                                                               |                   | ∧ Request     | Note / Letter Of Indemni  | ty                    |
| Please indicate licensed                                      | cargo or not:     |               |                           |                       |
| <ul> <li>Non-licensed cargo</li> </ul>                        | Licensed cargo    |               |                           |                       |
| Please select the bill typ                                    | e:                |               |                           | Request for Liner-Hau |
| For Sea-Way Bill or Television For Sea-Way Bill or Television | elex Release Ship | ment © For Oc | ean Bill of Lading Shipme | nt                    |
| Preview Sign & Sub                                            | omit Cancel       |               |                           |                       |

Confirm that you have previewed the document. Click **Sign & Submit**.

| Please click "Preview" button to read the Request Note, and then click "Submit" to submit it to shipping line / forwarder. |
|----------------------------------------------------------------------------------------------------|
| Request Note                                                                                                    |
|                                                                                                    |
| Preview Submit Cancel                                                                                                    |
|                                                                                                    |

■ You will receive a one-time Online Authorization Code on your mobile phone or by email.

| ul csi. 🗢        | 下午7:07              | <b>1</b> 🗿 100% 🔲 |
|------------------|---------------------|-------------------|
| <                | Ω                   |                   |
| +8               | 52 6907405018013925 | 8 >               |
|                  | 訊息<br>今日 下午7:06     |                   |
| eRO服務:<br>701725 | 您的LOI驗證碼為           |                   |
| 驗證碼寄出            | 出時間 (19:06:05)      |                   |
|                  |                     |                   |
|                  |                     |                   |
|                  |                     |                   |
|                  |                     |                   |
|                  |                     |                   |
|                  |                     |                   |
|                  |                     |                   |
|                  |                     |                   |
|                  | 標題                  |                   |
|                  |                     |                   |
| ۰ ال             | 💽 🎵 🚺               |                   |

Enter the code on eRO platform and click Submit.

| One-Time Password Authentication                                                                                                    | on                                                                                                    |
|----------------------------------------------------------------------------------------------------|----------------------------------------------------------------------------------------------------|
| To further proceed with the sign-off and submit<br>Authorization Code (OAC). The OAC is now be<br>email address. Please check your mobile phon<br>This LOI will be submitted to the shipping line | ssion, you are required to enter a one-time Online<br>eing sent to your registered mobile phone number or<br>ne or email, enter the OAC below and click "Submit".<br>/ forwarder. |
|                                                                                                    |                                                                                                    |
| Please enter the Online Authorization Code                                                                                                    | 701725                                                                                                    |
| Please enter the Online Authorization Code (OAC):                                                                                                    | 701725<br>OAC sent time: 19:06:05                                                                                                    |

- Await your liner to release the eRO on eRO platform.

## 1.4. I usually obtain release orders from freight forwarders.What should I do?

All the steps outlined on the above Questions **1.2** & **1.3** are the same, except that you should choose **Forwarder** instead of **Liner** when you import shipments.

## 1.5. I accidentally import a wrong shipment. How do I undo the action?

Login: Visit https://ero.oneport.com. Enter your Company ID, User ID &

-

**Password**. Then, click **Submit** to log into the system.

\_

Under **My Shipment** tab, click the **Release Inbound Shipment** button next to the wrong shipment. Then, click **OK** to confirm.

| My  | Shipment        | My eRC               | ) eLOI                             | Signing      | Trust              | Report |                 |                         |
|-----|-----------------|----------------------|------------------------------------|--------------|--------------------|--------|-----------------|-------------------------|
| S   | earching        | Criteria             |                                    |              |                    |        |                 |                         |
|     | Shipper:        |                      | Consignee:                         |              | Notify Party:      |        | Vessel<br>Name: |                         |
|     | B/L No.:        |                      | Container<br>No.:                  |              | Voyage No.:        |        |                 | Trusted Ager            |
| (   | From:<br>Search | 11 Feb 2019<br>Reset | f To:                              | 18 Feb 2019  |                    |        |                 |                         |
|     | B/L No.         |                      | Shipper/Consignee                  | Notify Party | Vessel/Voyages     | Trus   | sted Agent      |                         |
| ٠   | MESU55          | 55525-1              | TESTING SHIPPER<br>TESTING CONSIGN | EE           | BIEN DONG STAR/902 | 'S     |                 | Release Inbound Shipmer |
| Red | quest eRO       | Import Sh            | ipment                             |              |                    |        |                 |                         |

### 1.6. I do not receive the one-time Online Authorization Code when I sign the eLOI. What should I do?

When you sign the eLOI, the following page will appear on eRO platform. Click **Resend OAC** button or **Send OAC via Backup Email** button as indicated by red circles below in order to re-send the Online Authorization Code. If you still could not obtain the code on your mobile phone or in your email inbox, please contact OnePort.

| To further proceed with the sign-off and submission, yo<br>Code (OAC). The OAC is now being sent to your regis<br>check your mobile phone or email, enter the OAC belo<br>shipping line / forwarder. | ou are required to enter a one-time Online Authorization<br>tered mobile phone number or email address. Please<br>ow and click "Submit". This LOI will be submitted to the |
|----------------------------------------------------------------------------------------------------|----------------------------------------------------------------------------------------------------|
| Please enter the Online Authorization Code (OAC):                                                                                                    |                                                                                                    |

## 1.7. My eLOI contains a wrong container. Should I correct or cancel it?

Under this scenario, you have to cancel the eLOI and re-issue a new one.

Login: Visit <u>https://ero.oneport.com</u>. Enter your Company ID, User ID & Password. Then, click Submit to log into the system.

- Cancel eLOI:

| My Shipment | My eRO  | eLOI | Signing | Trust | Report |
|-------------|---------|------|---------|-------|--------|
| Searching C | riteria |      |         |       |        |
|             |         |      |         |       |        |

Select the relevant eLOI by checking the corresponding box.

#### Click Cancel eLOI button.

| Amend LOI / Add Attachments | Cancel eLOI |
|-----------------------------|-------------|
|-----------------------------|-------------|

Re-issue eLOI: please refer to the above Questions 1.2 & 1.3 °

## 1.8. What should I do if the liner refuses to issue an eRO due to payment amount dispute?

Your liner may notify you either by phone/email or through eRO system (by cancelling your eLOI).

#### Notification by phone/mail:

If your liner notifies you by phone/ email, please firstly resolve the issue with the liner and then request the liner to release the eRO on eRO platform.

Notification by cancelling your eLOI on eRO platform:

If your liner chooses to cancel your eLOI on eRO platform, you have to resubmit a new eLOI.

- Directly contact your liner and settle the payment amount dispute;
- Submit a new eLOI application and attach all payment references; and
- Request your liner to release eRO on eRO platform.

Notification by rejecting your eLOI on eRO platform:

If your liner chooses to reject your eLOI on eRO platform, you will receive an email notification and you have to amend the eLOI. For eLOI amendment, please refer to **1.10** of this **System Guide**.

Request your liner to release eRO on eRO platform.

1.9. What should I do if the liner refuses to issue an eRO due to an omission of a reference copy during submission of eLOI?

Same as **Question 1.8** under **Consignees Interface** section of this **System Guide**.

1.10. What should I do if the eLOI I submitted contains

### incorrect information?

Once you have submitted an eLOI to your liner, you cannot change the information except adding payment/ non-payment references.

To add additional payment/ non-payment references, please do the followings:

■ Login: Visit <u>https://ero.oneport.com</u>. Enter your **Company ID**, **User ID** &

Password. Then, click Submit to log into the system.

■ Click eLOI tab.

| My Shipment | My eRO  | eLOI | Signing | Trust | Report |
|-------------|---------|------|---------|-------|--------|
| Searching C | riteria |      |         |       |        |

Enter your searching criteria and click Search button. Check the relevant box to select the eLOI. Click Amend LOI/ Add Attachments button to further proceed.

| Request for eRO | Amend LOI / Add Attachments Cancel LOI |
|-----------------|----------------------------------------|
| <br>            |                                        |

### 1.11. How do I authorize my agent to do all the work for me?

- You are required to do a one-time authorization on eRO platform.
  - Login: Visit <u>https://ero.oneport.com</u>. Enter Company ID, User ID & Password. Then, click Submit to log into the system.
  - Click Trust tab.

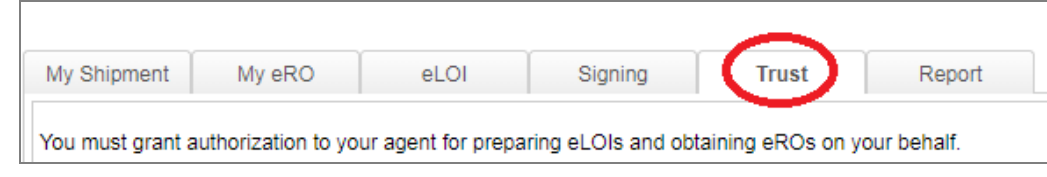

Click Add button.

| You must grant authorizati | ion to your agent for prep | paring eLOIs and obtai | ining eROs on y | our behalf. |
|----------------------------|----------------------------|------------------------|-----------------|-------------|
| ist of Your Trusted Agen   | Its                        |                        |                 |             |
|                            |                            |                        |                 |             |
| Company ID Co              | ompany Name                | Authorized Date        | Authorized By   | (user II    |

Enter the Company ID of the agent. Click **Submit** button.

| Add Authorization        |  |
|--------------------------|--|
| Your Agent's Company ID: |  |
| Submit Cancel            |  |

- Upon obtaining the authorization, your agent will be able to handle all eROs which belong to you. You should clearly communicate with your agent about which containers/ bills of lading your agent needs to handle on your behalf. Then, your agent can log into eRO platform to proceed.

### 1.12. How do I pass on the eRO to my trucking partner?

- Login: Visit <u>https://ero.oneport.com</u>. Enter your **Company ID**, **User ID** & **Password**. Then, click **Submit** to log into the system.
- Click My eRO tab.

| My Shipment  | My eRO  | eLOI | Signing | Trust | Report |
|--------------|---------|------|---------|-------|--------|
| Searching Ci | riteria |      |         |       |        |

- Enter your searching criteria and click **Search** button. Check the relevant box to select the eRO. Click **Forward** button.

| Forward Direct Assignment |  |
|---------------------------|--|
|                           |  |

 For each laden pickup and empty return, enter the Company ID of your trucking company or select from the list. Click Forward button.

| Forward Release Ord          | ler                      |             |             |    |                |         |
|------------------------------|--------------------------|-------------|-------------|----|----------------|---------|
| Container No.                | Seal No.                 |             | Size / Type | eR | O No.          | е       |
| OOLU7990659                  |                          |             | 40GP        | OF | P-0019118      | L       |
| Laden Pickup<br>Empty Return | Company ID<br>Company ID | Company Nai | me          | •  | Revert Forward | d<br>rd |
| Forward                      | Cancel                   |             |             |    |                |         |

- Select which party will pay for the Port Security Charge. Click **Confirm** button.
- Once the eRO is forwarded to the trucking company, the trucking company will take charge to assign/ change driver and plate number.

## 1.13. If I mistakenly forward an eRO to a trucking company, what should I do to undo the action?

- If you mistakenly forward an eRO, the **Status** of the container will appear as **Forwarded**.

| М | ly S     | hipme       | nt My eRC       |              | eLOI        | Signir     | ng                | Trust  | Report   |        |
|---|----------|-------------|-----------------|--------------|-------------|------------|-------------------|--------|----------|--------|
|   | Se       | arch        | ing Criteria    |              |             |            |                   |        |          |        |
|   | B/L No.: |             | Ves             | sel Name:    |             |            | Voyage No.:       |        | c        |        |
|   |          | Fro         | om: 23 Jan 2019 | <b>**</b>    | To: 3       | 0 Jan 2019 |                   |        |          |        |
|   |          | Search      | Reset           |              |             |            |                   |        |          |        |
|   | B/L No.  |             |                 | Vessel/Voyag | les         |            |                   |        |          |        |
| E |          | MESU        | 8888828-2       | CMA CGM MI   | SSISSIPPI/  |            |                   |        |          |        |
|   |          |             | Container No.   | Seal No.     | Size / Type | Status     | Forward to        | Assig  | n to     | Hold / |
|   |          | MESU8222221 |                 | 977841       | 77841 40GP  |            | Forwarded LOGISTI |        | p:<br>n: |        |
|   |          |             | MESU8222222     | 977842       | 40GP        | New        |                   | Pickup | p:<br>n: |        |

- To undo, please go through **Cancel/ Revert Forward** action on eRO platform:
  - Login: Visit <u>https://ero.oneport.com</u>. Enter your **Company ID**, **User ID** & **Password**. Then, click **Submit** to log into the system.
  - Under **My eRO** tab, click the relevant **Cancel/ Revert Forward** button.

| S | earching Criteria |              |             |            |                    |             |                    |                   |                                           |                 |                       |                 |             |                  |                    |
|---|-------------------|--------------|-------------|------------|--------------------|-------------|--------------------|-------------------|-------------------------------------------|-----------------|-----------------------|-----------------|-------------|------------------|--------------------|
|   | BL No:            | Vess         | el Name:    |            |                    | Voyage No.: |                    | Container No.:    |                                           | Status: - Ne    | N                     | ~               |             |                  |                    |
|   | From: 16 Aug 2020 | m            | TO:         | 23 Aug 200 | 20 💼               |             |                    | PSC Status: - All | Record(s) - 🗸 Consig                      | nee Agent - All | Record(s)             | ~               |             |                  |                    |
|   | Search Reset      |              |             |            |                    |             |                    |                   |                                           |                 |                       |                 |             |                  |                    |
|   | BIL No.           | VesselVoyage | 5           |            |                    |             |                    |                   |                                           |                 |                       |                 |             |                  |                    |
|   | 203475711         | MAERSKLANC   | :0/030W     |            |                    |             |                    |                   |                                           |                 |                       |                 |             |                  |                    |
|   | Container No.     | Seal No.     | Size / Type | Status     | Forward to         |             | Assign to          | Hold / Void       | Pickup / Return                           | Pick-up by      | Returned by / in days | Consignee Agent | PSC Status  | Container Status |                    |
|   | MRKU2128185       | MX1135853    | 40 HCGP     | New        | Pickup:<br>Return: |             | Pickup:<br>Return: |                   | Pickup: MTL<br>Return: Please check above | 14/08/2020      | 21/08/2020            |                 | PSC Pending | <                | Caricel / Revert P |

#### ■ Click Cancel Forward.

| Forward Release Ord | er         |              |             |                |                  |         | × |
|---------------------|------------|--------------|-------------|----------------|------------------|---------|---|
| Container No.       | Seal No.   |              | Size / Type | eRO No.        | eLOI No.         | B/L No. |   |
|                     | 1          |              | 40 HCGP     | OP-0019456     | OBL-0004552      |         |   |
| Laden Pickup        |            |              |             |                |                  |         |   |
|                     | Company ID | Company Name |             | Cancel Forward | $\triangleright$ |         |   |
| Empty Return        |            |              |             |                |                  |         |   |
| Same as above       | Company ID | Company Name |             | Cancel Forward | i                |         |   |
| Forward             | Cancel     |              |             |                |                  |         |   |

Counter-check the details and click **Cancel Forward**.

| eRO                           |                                                                               |                                       | × |
|-------------------------------|-------------------------------------------------------------------------------|---------------------------------------|---|
| Cont<br>Statu<br>Forw<br>Forw | ainer No.:<br>is:<br>varded to:<br>varded by:<br>varded Date:<br>ncel Forward | Forwarded<br>02/04/2019 09:51<br>Back |   |

Click OK button.

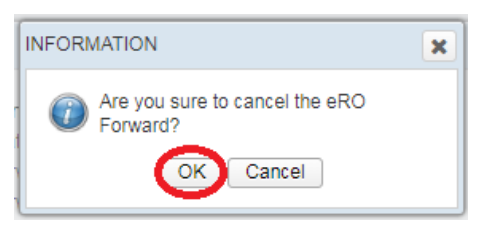

## 1.14. What should I do to change a trucking company for handling a particular eRO?

- Follow Question 1.13 to withdraw an eRO.
- Follow Question 1.12 to forward the eRO again.

## 1.15. If I mistakenly forward an eRO to a consignee, what

### should I do to undo the action?

If you mistakenly forward an eRO to a consignee, you have to contact  $\underline{\text{the}}$  consignee to do the followings on eRO platform.

- Login: Visit <u>https://ero.oneport.com</u>. Enter **Company ID**, **User ID** & **Password**. Then, click **Submit** to log into the system.
- Under **My eRO** tab, click the relevant **Cancel/ Revert Forward** button.

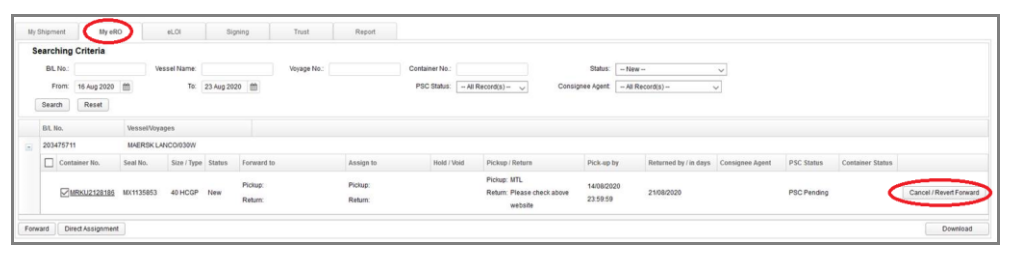

■ Click Cancel Forward.

| Forward Release Ord | er         |              |             |               |             |         | × |
|---------------------|------------|--------------|-------------|---------------|-------------|---------|---|
| Container No.       | Seal No.   |              | Size / Type | eRO No.       | eLOI No.    | B/L No. |   |
|                     | 1          |              | 40 HCGP     | OP-0019456    | OBL-0004552 |         |   |
| Laden Pickup        | Company ID | Company Name |             | Cancel Forwar |             |         |   |
| Empty Return        | Company ID | Company Name |             | ~             |             |         |   |
| Forward             | Cancel     |              |             |               |             |         |   |

Counter-check the details and click **Cancel Forward**.

| eRO                                                                                              |                                       | 1 |
|--------------------------------------------------------------------------------------------------|---------------------------------------|---|
| Container No.:<br>Status:<br>Forwarded to:<br>Forwarded by:<br>Forwarded Date:<br>Cancel Forward | Forwarded<br>02/04/2019 09:51<br>Back |   |

Click OK button.

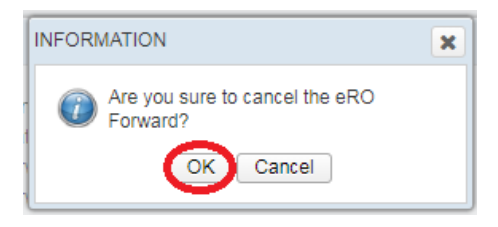

## 1.16. I have already sold a bill of lading to my business partner. What should I do to pass on the eRO?

To pass on the eRO, please do the followings on eRO platform:

- Login: Visit <u>https://ero.oneport.com</u>. Enter Company ID, User ID & Password. Then, click Submit to log into the system.
- Under **My eRO** tab, check the relevant box to select the eRO. Click **Forward** button.

| My S | Shipment My eRO                   | eL          | 01              | Signir                | ng Trus | t Report           |  |  |  |
|------|-----------------------------------|-------------|-----------------|-----------------------|---------|--------------------|--|--|--|
| Se   | earching Criteria                 | -           |                 |                       |         |                    |  |  |  |
|      | B/L No.:                          |             | Vessel<br>Name: |                       | Voyage  | No.:               |  |  |  |
|      | From: 15 Feb 2019<br>Search Reset | ť           | To: 22          | 2 Feb 201             | 9 (     |                    |  |  |  |
|      | B/L No.                           | Vessel/Voya | ges             |                       |         |                    |  |  |  |
| =    | CKLU8888828-2                     | SKY CHALLE  | NGE/1811        | IS                    |         |                    |  |  |  |
|      | Container No.                     | Seal No.    | Size / Typ      | Status Forward to Ass |         | Assign to I        |  |  |  |
|      | CKLU8222225                       | GAOU60068   | 40<br>HCGP      | New                   |         | Pickup:<br>Return: |  |  |  |
| Forv | ward Direct Assignme              | ent         |                 |                       |         |                    |  |  |  |

For each laden pickup and empty return, enter the OnePort **Company ID** of your business partner or select from the list. Click **Confirm** button.

| Forward Release Ord | er       |                                         |                         |             |                                                |
|---------------------|----------|-----------------------------------------|-------------------------|-------------|------------------------------------------------|
| To: OnePort Compa   | ny ID    |                                         | <b>R</b> AN             |             |                                                |
| Company :           |          | 1-15 KWAI FUNG CRESCENT ,<br>KWAI CHUNG | BUILDING, Conta<br>Tel: | ct person:  |                                                |
| Container No.       | Seal No. | Size / Type                             | eRO no.                 | eLOI No.    | B/L No.                                        |
|                     |          | 40 HCGP                                 | OP-0005080              | OBL-0003778 | CHECCHOCK + CC + C + C + C + C + C + C + C + C |
| Confirm Can         | cel      |                                         |                         |             |                                                |

- A pop-up window will show a forward reference number. Enter the forward reference number on screen. Select whether you would like to disclose the name of consignee to recipient of the eRO. Then, click **Confirm** button.

|                                                                                                    | × |
|----------------------------------------------------------------------------------------------------|---|
| This eRO is being forwarded to a non-trucking<br>company. The eRO forwarded cannot be<br>canceled. |   |
| Forward Reference: 584033                                                                          |   |
| Please enter the above forward reference no. to                                                    |   |
| confirm the forward:                                                                               |   |
| Please select display of consignee title :                                                         |   |
| <ul> <li>Disclose</li> </ul>                                                                       |   |
| Non-disclose                                                                                       |   |
| Close                                                                                              |   |

## 1.17. What should I do to search and retrieve a particular eRO?

- Login: Visit <u>https://ero.oneport.com</u>. Enter your **Company ID**, **User ID** & **Password**. Then, click **Submit** to log into the system.
- Under **My eRO** tab, enter one or more searching criteria including bill of lading no., vessel name, voyage no., container no., status, date range, PSC status & consignee agent. Click **Search** button.

| Ay Shipment     | My eRO               | eLOI            | Signing     | Trust       | Report |
|-----------------|----------------------|-----------------|-------------|-------------|--------|
| Searching       | Criteria             |                 |             |             |        |
| B/L No.:        |                      | Vessel<br>Name: |             | Voyage No.: |        |
| From:<br>Search | 15 Feb 2019<br>Reset | f To:           | 22 Feb 2019 | 4           |        |
| B/L No.         |                      | Vessel/Voyages  |             |             |        |

## 1.18. Can I print out each eRO reference copy for reference?

- Login: Visit <u>https://ero.oneport.com</u>. Enter your Company ID, User ID & Password. Then, click Submit to log into the system.
- The corresponding bill will appear in **My eRO** tab.
- Click the icon (as circled below) to extend the fields of a bill.

| My Shipment       | My eRO                   |          | eLOI            | Signing     |
|-------------------|--------------------------|----------|-----------------|-------------|
| Searching C       | riteria                  |          |                 |             |
| B/L No.:          |                          |          | Vessel<br>Name: |             |
| From: 1<br>Search | 5 Feb 2019<br>Reset      | ť        | To:             | 22 Feb 2019 |
| B/L No.           | V                        | /essel/V | oyages          |             |
| CKLU8888          | 828-2 S<br>ect Assignmen | KY CHA   | ALLENGE/1       | 811S        |

- Click the container number to call for a pop-up window.

| My S | Shipmer | nt My eRO       | eL          | .01             | Signin     | g     |
|------|---------|-----------------|-------------|-----------------|------------|-------|
| S    | earchir | ng Criteria     |             |                 |            |       |
|      | B/L No. | .:              |             | Vessel<br>Name: |            |       |
|      | From    | 15 Feb 2019     | É           | To: 2           | 2 Feb 2019 | 9 (   |
|      | Search  | Reset           |             |                 |            |       |
|      | B/L No  | D.              | Vessel/Voya | ges             |            |       |
| =    | CKLU    | 8888828-2       | SKY CHALLE  | ENGE/181        | 1S         |       |
|      |         | Container No.   | Seal No.    | Size / Typ      | Status     | Forwa |
|      | <       | CKLU8222225     | GAOU60068   | 40<br>HCGP      | New        |       |
| For  | ward    | Direct Assignme | ent         |                 |            |       |

- The following pop-up window will appear. Click **print eRO** button.

| FCL Release Order        |                 |                           |                                 | × |
|--------------------------|-----------------|---------------------------|---------------------------------|---|
| To: FLOATA (DEPO         | T S)            | Laden pick-up by          |                                 |   |
| Tel: 852-2742 69         | 984             | 03 October 2018           |                                 |   |
| Vessel Name              | Voyage No.      | Estimated Date of Arrival | Bill of Lading No.              |   |
| SKY CHALLENGE            | 1811S           |                           | CKLU8888828-2                   |   |
| Place of Receipt         | Port of Loading | Place of Delivery         |                                 |   |
| BUSAN                    | BUSAN           | HONG KONG                 |                                 |   |
| Container No.            | Seal No.        |                           | Empty returned by / in days     |   |
| CKLU8222225 (40<br>HCGP) | GAOU600687      |                           | 12 day(s)                       |   |
| Remarks:                 |                 |                           | Empty Container Return Location |   |
| alpha ext                |                 |                           | xxx                             |   |
|                          |                 | print eRO Back            |                                 |   |

- Click **Print** icon to proceed.

|                                               |           |                                                                                            |                                    | - 列印跡 : 2019-01-30 14:46:52                                                                 |     |
|-----------------------------------------------|-----------|--------------------------------------------------------------------------------------------|------------------------------------|---------------------------------------------------------------------------------------------|-----|
|                                               |           | 電子提櫃                                                                                       | 單參考紀錡                              |                                                                                             |     |
|                                               | E         | lectronic Releas                                                                           | se Order Refe                      | rence                                                                                       | -83 |
| 發出者:                                          | MEDITE    | RRANEAN SHIPPING                                                                           | CO., S.A.                          |                                                                                             |     |
| 呈:                                            | 香港國際貨     | 機構調                                                                                        | 免倉期至:                              | 10 September 2018                                                                           |     |
|                                               | 電話:261    | 97315                                                                                      |                                    |                                                                                             |     |
| III at 1 at 1 T                               | Please re | elease the subject conta                                                                   | iner to the designate              | d trucking contractor.                                                                      |     |
|                                               |           |                                                                                            |                                    |                                                                                             |     |
| 船名                                            |           | 就次                                                                                         | 預計抵港日期                             | 海運提單編號                                                                                      |     |
| 船名<br>CMA CGM MIS                             | SISSIPPI  | 航次<br>181AEE                                                                               | 預計抵港日期                             | 海運提單編號<br>MESU8888828-2                                                                     |     |
| 船名<br>CMA CGM MIS<br>收貨地                      | SISSIPPI  | 航次<br>181AEE<br>婆賞港                                                                        | 預計抵滞日期<br>卸貨港                      | 海運振草運統<br>MESU8888828-2<br>交貨地                                                              |     |
| 船名<br>CMA CGM MIS<br>收貨地<br>HONG KONG         | SISSIPPI  | 航次<br>181AEE<br>義道海<br>AKHURYAN DUZKEND<br>METS, SHIRAK<br>PROVINCE OF<br>ARMENIA.         | 預計抵港日期<br>卸貨港<br>HONG KONG         | 海道換單編統<br>MESU8888828-2<br>交貨地<br>ABOYYAN ARMENIA,<br>KOTAYK PROVINCE,<br>NORTH OF YEREVAN. |     |
| 船名<br>CMA CGM MIS<br>收貨地<br>HONG KONG<br>貨權編號 | SISSIPPI  | 航次<br>181AEE<br>柔貨港<br>AKHURYAN DUZKEND<br>METS, SHIRAK<br>PROVINCE OF<br>ARMENIA.<br>對使濃鏡 | 預計推港目期<br>卸貨港<br>HONG KONG<br>尺碼類別 | 海道換單編統<br>MESU8888828-2<br>交貨地<br>ABOYYAN ARMENIA,<br>KOTAYK PROVINCE,<br>NORTH OF YEREVAN. |     |

## 1.19. I am a consignee with a number of agents handling my bills of lading. What should I do?

You are required to grant a one-time authorization to each of your agents for handling your containers. With the authorization, an authorized agent is able to handle your eROs as long as the authorization stays valid. Please do the followings on eRO platform for all of your agents:

- Login: Visit <u>https://ero.oneport.com</u>. Enter your **Company ID**, **User ID** & **Password**. Then, click **Submit** to log into the system.
- Click **Trust** tab.

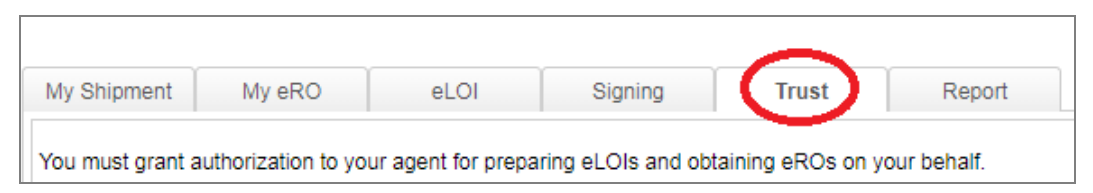

- Click Add button.

| You must grant authorization to your agent for preparing eLOIs and obtaining eROs on your behalf. | You must grant authorizatio | on to your agent for p | preparing eLOIs and obt | aining eROs on y | your behalf. |
|---------------------------------------------------------------------------------------------------|-----------------------------|------------------------|-------------------------|------------------|--------------|
| ist of Your Trusted Agents                                                                        | ist of Your Trusted Agent   |                        |                         |                  |              |
|                                                                                                   |                             | te                     |                         |                  |              |
|                                                                                                   | ist of rour musteu Agen     | 15                     |                         |                  |              |

- Enter the Company ID of the agent. Click **Submit** button.

| Add Authorization        | - |
|--------------------------|---|
| Your Agent's Company ID: |   |
| Agent:                   |   |
| Submit Cancel            |   |

### **2.** Freight Forwarders Interface

### 2.1. How do I get started?

- **Sign-up** : Visit <u>http://reg.oneport.com/</u> and sign up for the service.
- Login: Visit <u>https://ero.oneport.com</u>. Enter your Company ID, User ID & Password. Then, click Submit to log into the system. Do the following steps:
  - Collect release orders from liners:
    - If you are holding an original bill of lading, please read Question
       2.2 of this System Guide ;
    - If you are holding a sea waybill or a telex release bill of lading, please read **Question 2.3**.
  - Release eROs to your customers (i.e. consignees): please refer to Question 2.10.
  - **Forward to Trucking Company**: please refer to **Question 2.14**.

If the above easy steps do not address all your needs, please read the rest of this guide.

### 2.2. I am holding an original bill of lading. How do I obtain an eRO from my shipping line?

Please liaise with your shipping line and deliver the original bill to the liner first (without waiting at the service counter for return of any documents). After that, you can continue to do the rest of the procedures on eRO platform.

#### Obtain eRO on eRO platform:

- Login: Visit <u>https://ero.oneport.com</u>. Enter your Company ID, User ID & Password. Then, click Submit to log into the system.
- Import Shipment:
  - Click Collect eRO. Click Import Shipment under My Shipment tab.

| Collect eRO | Release eRO     |
|-------------|-----------------|
| My Shipment | My eRO          |
| Searching C | Criteria        |
| Shipper:    |                 |
| B/L No.:    |                 |
| From:       | 20 Mar 2019     |
| Search      | Reset           |
| B/L No.     | Shipper/        |
| Request eRO | Import Shipment |

Select your liner from pull-down menu.

For import of single shipment, please enter bill of lading no. and any one of container nos. in order to import the entire bill. For multiple shipments, click **Choose File** to select an excel or text file to be imported. Click **Upload** button. Click **Submit**.

| Import | Shipment                                                     |
|--------|--------------------------------------------------------------|
|        | Please select shipping line.                                 |
| _      | Liner                                                        |
| F      | For single import, please enter related details.             |
|        | Container No.:                                               |
|        | Submit Reset Cancel                                          |
|        | For multiple import, please upload Excel / Text file here.   |
|        | Choose File No file is chosen <u>Help on the file format</u> |
|        | Upload                                                       |
|        |                                                              |
|        |                                                              |
|        | Submit Reset Cancel                                          |

Click Import for preparing LOI.

- Submit Request:
  - Click Collect eRO. Under My eRO tab, check the containers just imported. Click Request eRO button.

| 1  |                   |          |
|----|-------------------|----------|
| му | Snipment          | y eRO    |
| S  | earching Criteria | 1        |
|    | Shipper:          |          |
|    | B/L No.:          |          |
|    | From: 22 Jan 20   | 019 🛗    |
| (  | Search Reset      |          |
|    | B/L No.           | Ship     |
| (E |                   |          |
| 3  | MESU8888828-1     | Con      |
|    | •                 | -        |
|    | Container No      | . Sea    |
|    | MESU8111          | 1111 977 |
|    | W.SU8111          | 1112 977 |
|    | <b>⊠</b> MESU8111 | 1113 977 |
|    | MESU8111          | 1114 977 |
|    | VIESU811          | 1115 977 |
| -  |                   |          |

Fill out the details including Contact Person, Phone No. & Email.

Upload payment and non-payment references. Select **Non-licensed** cargo or Licensed cargo. Check the box if you request liner-haul. Select For Ocean Bill of Lading Shipment. Click Preview.

|                               |                  | Requesting for                                 | eRO           |                      |
|-------------------------------|------------------|------------------------------------------------|---------------|----------------------|
| B/L No.                       |                  | Vessel/Voyages                                 |               | Commodity            |
| KCH900043400                  |                  | KOTA LEGIT/KLGT0033E                           |               |                      |
| Container No.                 |                  |                                                |               |                      |
| BMOU4370854                   |                  |                                                |               |                      |
| Contact Person:               | Phone No.:       | Email:                                         |               |                      |
|                               |                  | ∆ Paymen                                       | t             |                      |
| Payment Reference No.:        |                  | C Attach                                       |               |                      |
|                               |                  | C Attach                                       |               |                      |
|                               |                  | C Attach                                       |               |                      |
| (                             | More             |                                                |               |                      |
| (cheque no., ATM pay          | ment slip, etc.) |                                                |               |                      |
|                               |                  | ∆ Other Docur                                  | nent          |                      |
| Non Payment<br>Reference No.: |                  | Attach                                         |               |                      |
|                               |                  | Attach                                         |               |                      |
|                               |                  | Attach                                         |               |                      |
| N                             | lore             |                                                |               |                      |
| (license, authorization let   | ter, etc.)       |                                                |               |                      |
|                               |                  | A Request Note / Letter                        | Of Indemnity  |                      |
| Please indicate licensed of   | argo or not:     |                                                |               |                      |
| Non-licensed cargo            | icensed cargo    |                                                |               |                      |
| Please select the bill type   | :                |                                                |               | Request for Liner-Ha |
| For Sea-Way Bill or Tel       | ex Release Ship  | oment <ul> <li>For Ocean Bill of La</li> </ul> | ding Shipment |                      |
| Preview Sign & Subr           | mit Cancel       |                                                |               |                      |
|                               |                  |                                                |               |                      |

Confirm that you have previewed the document. Click **Submit**.

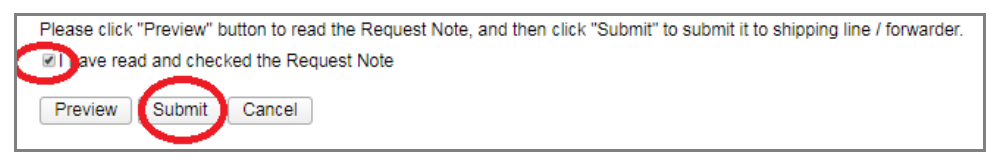

- Await your liner to release the eRO on eRO platform.

## 2.3. I am holding a sea waybill or a telex release bill of lading. How do I obtain an eRO from my shipping line?

- Login: Visit <u>https://ero.oneport.com</u>. Enter your **Company ID**, **User ID** & **Password**. Then, click **Submit** to log into the system.
- Import Shipment:
  - Click Collect eRO. Click Import Shipment under My Shipment tab.

| K | Collect eRO | Release ef    | RO        |                     |           |
|---|-------------|---------------|-----------|---------------------|-----------|
| ( | My Shipment | My eRO        |           | eLOI                | S         |
|   | Searching   | Criteria      |           |                     |           |
|   | Shipper:    |               |           | Consignee:          |           |
|   | B/L No.:    |               |           | Container No.:      |           |
|   | From:       | 22 Jan 2019   | <b>**</b> | To:                 | 29 Jan 20 |
|   | Search      | Reset         |           |                     |           |
|   | B/L No.     |               | Ship      | per/Consignee/Notif | y Party   |
|   |             |               |           |                     |           |
|   | Request eRC | Import Shipme | nt        |                     |           |

Select your liner from pull-down menu.

For import of single shipment, please enter bill of lading no. and any one of container nos. in order to import the entire bill. For multiple shipments, click **Choose File** to select an excel or text file to be imported. Click **Upload** button. Click **Submit**.

| Import \$ | Shipment                                                                                                    |                        |                                                  |   |
|-----------|----------------------------------------------------------------------------------------------------|------------------------|--------------------------------------------------|---|
|           | Please select shipping                                                                                                    | ine.                   |                                                  |   |
| _         | Liner                                                                                                    |                        |                                                  | • |
|           | For single import, pleas<br>Bill of Lading No.:<br>Container No.:<br>Submit Reset Can<br>For multiple import, plea<br>Choose File No file is choose | e enter related detail | ls.<br>ext file here.<br>Help on the file format |   |
|           | Submit Reset Can                                                                                                    | el                     |                                                  |   |

Click Import for preparing LOI.

- Submit Request:
  - Under My eRO tab, check the containers just imported. Click Request eRO button.

| M | y Shipment      | My eRO   |
|---|-----------------|----------|
|   | Searching Crite | ria      |
|   | Shipper:        |          |
|   | B/L No.:        |          |
|   | From: 22 Ja     | n 2019 🛗 |
|   | Search          | set      |
|   | B/L No.         | Ship     |
| 3 | MESU8888828-1   | <br>Con: |
|   | Container       | No. Seal |
|   |                 | 9778     |
|   | M SU8           | 9778     |
|   |                 | 9778     |
|   |                 | 9778     |
|   |                 | 9778     |

■ Fill out the details including Contact Person, Phone No. & Email. Upload payment & non-payment references. Select Non-licensed cargo or Licensed cargo. Check the box if you request liner-haul. Select For Sea-Waybill shipment or For Telex Release Shipment. Click Preview.

|                                        |                   | Requesting fo                                | or eRO                |
|----------------------------------------|-------------------|----------------------------------------------|-----------------------|
| B/L No.                                |                   | Vessel/Voyages                               | Commodity             |
| KCH900043400                           |                   | KOTA LEGIT/KLGT0033                          | E                     |
| Container No.                          |                   |                                              |                       |
| BMOU4370854                            |                   |                                              |                       |
| Contact Person:                        | Phone No.:        | Email:                                       |                       |
|                                        |                   | ∆ Payme                                      | nt                    |
| Payment Reference                      |                   | C Attach                                     |                       |
|                                        |                   | C Attach                                     |                       |
|                                        |                   | C Attach                                     |                       |
|                                        | More              |                                              |                       |
| (cheque no., ATM pa                    | yment slip, etc.) |                                              |                       |
|                                        |                   | ∆ Other Docu                                 | ument                 |
| Non Payment                            |                   | Attach                                       |                       |
| Reference No.:                         |                   | Attach                                       |                       |
|                                        |                   | Attach                                       |                       |
|                                        | More              |                                              |                       |
| (license, authorization l              | etter, etc.)      |                                              |                       |
|                                        |                   | A Request Note / Lette                       | er Of Indemnity       |
| Please indicate licensed               | cargo or not:     |                                              |                       |
| <ul> <li>Non-licensed cargo</li> </ul> | Licensed cargo    |                                              |                       |
| Please select the bill typ             | e:                |                                              | Request for Liner-Hau |
| For Sea-Way Bill or T                  | elex Release Ship | ment <ul> <li>For Ocean Bill of L</li> </ul> | ading Shipment        |
| Preview Sign & Sul                     | omit Cancel       |                                              |                       |

Confirm that you have previewed the document. Click **Sign & Submit**.

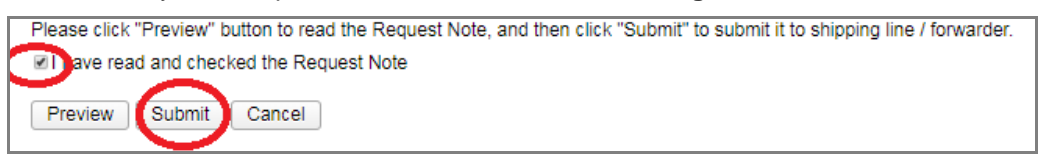

■ You will receive a one-time Online Authorization Code on your mobile phone or by email.

| ul csi. 🗢        | 下午7:07               | <b>1</b> ซ 100% 🔳 |
|------------------|----------------------|-------------------|
| <                | Ω                    |                   |
| +:               | 852 6907405018013925 | 8 >               |
|                  | 訊息<br>今日 下午7:06      |                   |
| eRO服務:<br>701725 | 您的LOI驗證碼為            |                   |
| 驗證碼寄             | 出時間 (19:06:05)       |                   |
|                  |                      |                   |
|                  |                      |                   |
|                  |                      |                   |
|                  |                      |                   |
|                  |                      |                   |
|                  |                      |                   |
|                  |                      |                   |
|                  |                      |                   |
|                  | 標題                   |                   |
|                  |                      | 1                 |
| ی ک              | 🚺 🎵                  |                   |

Enter the code on eRO platform and click **Submit**.

| One-Time Password Authentication                                                                                                    | on                                                                                                    |
|----------------------------------------------------------------------------------------------------|----------------------------------------------------------------------------------------------------|
| To further proceed with the sign-off and submis<br>Authorization Code (OAC). The OAC is now be<br>email address. Please check your mobile phon<br>This LOI will be submitted to the shipping line | ssion, you are required to enter a one-time Online<br>eing sent to your registered mobile phone number or<br>e or email, enter the OAC below and click "Submit"<br>/ forwarder. |
|                                                                                                    |                                                                                                    |
| Please enter the Online Authorization Code                                                                                                    | 701725                                                                                                    |
| Please enter the Online Authorization Code (OAC):                                                                                                    | 701725<br>OAC sent time: 19:06:05                                                                                                    |

- Await your liner to release the eRO on eRO platform.

# 2.4. In the process of collecting eRO from my liner, I accidentally import a wrong shipment. What should I do to undo the action?

- Login: Visit <u>https://ero.oneport.com</u>. Enter your Company ID, User ID & Password. Then, click Submit to log into the system.
- Click Collect eRO.

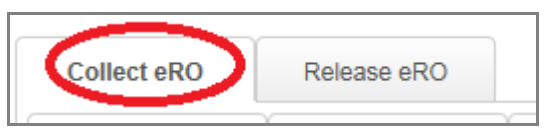

- Under **My Shipment** tab, click the **Release Inbound Shipment** button next to the wrong shipment. Then, click **OK** to confirm.

| iy s | earching Criteria                 |                                      | ning i rust         | Кероп           |                         |
|------|-----------------------------------|--------------------------------------|---------------------|-----------------|-------------------------|
|      | Shipper:                          | Consignee:                           | Notify Party:       | Vessel<br>Name: |                         |
|      | B/L No.:                          | Container<br>No.:                    | Voyage No.:         |                 | Trusted A               |
|      | From: 11 Feb 2019<br>Search Reset | 9 🧃 To: 18 Feb :                     | 2019                |                 |                         |
|      | B/L No.                           | Shipper/Consignee/Notify P           | arty Vessel/Voyages | Trusted Agent   |                         |
| +    | MESU5555525-1                     | TESTING SHIPPER<br>TESTING CONSIGNEE | BIEN DONG STAR/902S | (               | Release Inbound Shipmer |

2.5. In the process of collecting eRO from my liner, my eLOI contains a wrong container. Should I correct or cancel

#### it?

Under this scenario, you have to cancel the eLOI and re-issue a new one.

- Login: Visit <u>https://ero.oneport.com</u>. Enter your Company ID, User ID & Password. Then, click Submit to log into the system.
- Click Collect eRO.

| Collect eRO | Release eRO |   |
|-------------|-------------|---|
|             | ×           | ~ |

- Cancel eLOI:
  - Click eLOI tab.

| My Shipment | My eRO  | eLOI | Signing  | Trust            | Report |
|-------------|---------|------|----------|------------------|--------|
| Searching C | riteria |      |          |                  |        |
|             | Objener |      | Obioping | Line (Ferwarder: |        |

- Select the relevant eLOI by checking the corresponding box.
- Click Cancel eLOI button.

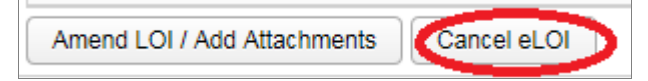

Re-issue eLOI: please refer to the above **Questions 2.2** & **2.3**.

### 2.6. I do not receive the one-time Online Authorization Code when I sign the eLOI. What should I do?

When you sign the eLOI, the following page will appear on eRO platform. Click **Resend OAC** button or **Send OAC via Backup Email** button as indicated by red circles below in order to re-send the Online Authorization Code. If you still could not obtain the code on your mobile phone or in your email inbox, please contact OnePort.

| Authorization |
|---------------|
| mitted to the |
|               |
|               |
|               |

## 2.7. What should I do if the liner refuses to issue an eRO due to payment amount dispute?

Your liner may notify you either by phone/email or through eRO system (by cancelling your eLOI).

Notification by phone/mail:

If your liner notifies you by phone/ email, please firstly resolve the issue with the liner and then request the liner to release the eRO on eRO platform.

Notification by cancelling your eLOI on eRO platform:

If your liner chooses to cancel your eLOI on eRO platform, you have to resubmit a new eLOI.

- Directly contact your liner and settle the payment amount dispute;
- Submit a new eLOI application and attach all payment references; and
- Request your liner to release the eRO on eRO platform.

Notification by rejecting your eLOI on eRO platform:

If your liner chooses to reject your eLOI on eRO platform, you will receive an email notification and you have to amend the eLOI. For eLOI amendment, please refer to **2.9** of this **System Guide**.

# 2.8. What should I do if the liner refuses to issue an eRO due to an omission of a reference copy during submission of eLOI?

Please refer to the answer of Question 2.7.

## 2.9. What should I do if the eLOI I submitted contains

### incorrect information?

Once you have submitted an eLOI to your liner, you cannot change the information except adding payment/ non-payment references.

To add additional payment/ non-payment references, please do the followings:

Login: Visit <u>https://ero.oneport.com</u>. Enter your Company ID, User ID &

Password. Then, click Submit to log into the system.

■ Click Collect eRO.

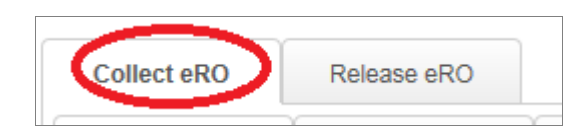

Click eLOI tab.

| My Shipment | My eRO   | eLOI   | Signing | Trust | Report |  |
|-------------|----------|--------|---------|-------|--------|--|
| Searching ( | Criteria | $\sim$ |         |       |        |  |

Enter your searching criteria and click Search button. Check the relevant box to select the eLOI. Click Amend LOI/ Add Attachments button to further proceed.

| Request for eRO Amend LOI / Add Attachments Cancel LOI |  |
|--------------------------------------------------------|--|
|                                                        |  |
|                                                        |  |

## 2.10. What should I do after I receive eLOI & related references from my customers (i.e. consignees)?

- Once your consignee has submitted an eLOI to you, you will receive an email notification issued by eRO system.
- Upon receiving the email, please log into the system to do the followings:
  - Login: Visit <u>https://ero.oneport.com</u>. Enter your Company ID, User ID & Password. Then, click Submit to log into the system.
  - Click **Release eRO**. Click **eLOI** tab.

| Collect eRO Relea  | ase eRO |     |
|--------------------|---------|-----|
| Consignee Shipment | eLOI    | eRO |

Select the relevant eLOI. Click View Payment Details.

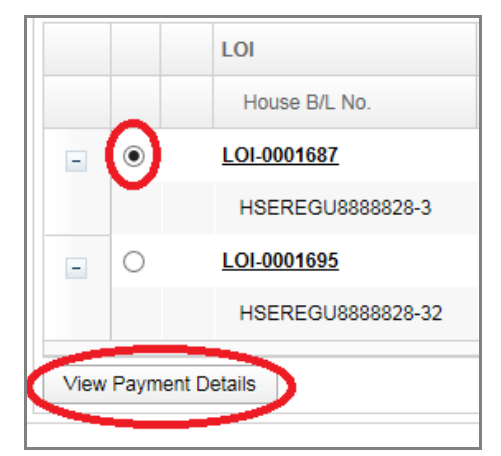

■ A separate window, which shows all payment and non-payment references, will pop up. If you are satisfied with the information submitted by your consignee, choose the suitable options listed on the field named "Confirm Payment with:". Then, click Confirm eLOI & payment.
| Collect eRO  | Release eRO      |  |
|--------------|------------------|--|
|              |                  |  |
|              | Release eRO      |  |
| Consignee SI | pment eLC        |  |
| Searchin     | Criteria         |  |
| St           | oper:            |  |
| B/           | No.:             |  |
|              | rom: 22 Mar 2019 |  |
| Search       | Reset            |  |
|              | House B/L No.    |  |
|              | Container No.    |  |
| - 🕗          | HSEREGU8888828-3 |  |
|              | REGU8333331      |  |
| View eRO     |                  |  |
|              |                  |  |

2.11. If I generally do not require my customers (i.e. consignees) to submit eLOIs, what should I do to release an eRO?

Operational procedures may vary among forwarders. If you generally do not require your customers (i.e. consignees) to submit eLOIs, please do the followings when you confirm to release an eRO to your customer:

- Login: Visit <u>https://ero.oneport.com</u>. Enter your Company ID, User ID & Password. Then, click Submit to log into the system.
- Click Collect eRO. Under My eRO tab, check the relevant box to select the eRO. Click Release without eLOI button.

| Coll | ect eRO  | Release eR       | o      |            |            |
|------|----------|------------------|--------|------------|------------|
| Му   | Shipment | My eRO           | >1     | eL         | OI         |
| S    | earchin  | g Criteria       |        |            |            |
|      | B/L No.: |                  |        | Vesse      | I Name:    |
|      | From:    | 25 Mar 2019      |        |            | To:        |
|      | Search   | Reset            |        |            |            |
|      | B/L No.  |                  | Vesse  | l/Voyages  | 5          |
| -    | REGU88   | 88828-3          | LORR   | AINE/1801  | 10N        |
|      |          | ontainer No.     | Seal N | lo.        | Size / Typ |
|      | Б        | REGU8333333      | 64740  | 96         | 40GP       |
| Forw | vard D   | irect Assignment | Relea  | ase withou | it eLOI    |

Enter the OnePort Company ID of your customer (i.e. the consignee) or select from the list. Click Release to consignee button.

| Release without eLOI |          |             |            |             |               |
|----------------------|----------|-------------|------------|-------------|---------------|
| To: OnePort Compar   |          |             | >          |             |               |
|                      |          |             |            |             |               |
| Container No.        | Seal No. | Size / Type | eRO no.    | LOI         | B/L No.       |
| REGU8333335          | 6474098  | 40GP        | OP-0001809 | LOI-0001686 | REGU8888828-3 |
| Release to consign   | Cancel   |             |            |             |               |

A pop-up window will show a release reference number. Enter the release reference number on screen. Select whether you would like to disclose the name of consignee to recipient of the eRO. Then, click Confirm button.

|                                                                                            | × |
|--------------------------------------------------------------------------------------------|---|
| This eRO is being released to a non-trucking company. The                                  |   |
| eRO released cannot be canceled.                                                           |   |
| Release Reference: 339698                                                                  |   |
| Please enter the above release reference no. to                                            |   |
| confirm the release:                                                                       |   |
| Please select display of consignee title :<br>Disclose<br>Non-disclose<br>Confirm<br>Close |   |

### 2.12. My consignee submitted an eLOI with wrong container

#### information. Should I correct or cancel it?

Under this scenario, your consignee should follow **Question 1.7** to cancel the eLOI and re-issue a new eLOI.

### 2.13. What should I do if my consignee & I have payment

#### dispute issue?

You may notify your consignee either by phone/email or through eRO system (by cancelling your eLOI).

Notification by phone/email:

Please contact your consignee to resolve the issue. If it is satisfactorily resolved, you can further release the eRO on eRO platform.

Notification by cancelling your eLOI on eRO platform:

You can choose to cancel the eLOI on eRO platform (by clicking **Cancel eLOI** button). Upon resolving the payment dispute with your consignee, please advise your consignee to re-submit a new eLOI.

| Confirm eLOI & payment | Reject eLOI | Cancel eLOI | Close |
|------------------------|-------------|-------------|-------|
|                        |             | $\sim$      |       |

### 2.14. How do I pass on an eRO to my trucking partner upon

#### receipt from my liner?

- Login: Visit <u>https://ero.oneport.com</u>. Enter your Company ID, User ID & Password. Then, click Submit to log into the system.
- Click Collect eRO.

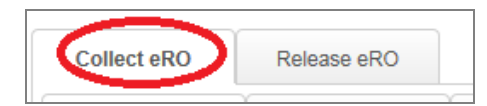

- Click My eRO tab.

| My Shipment | My eRO  | eLOI | Signing | Trust | Report |  |
|-------------|---------|------|---------|-------|--------|--|
| Searching C | riteria |      |         |       |        |  |

- Enter your searching criteria and click **Search** button. Check the relevant box to select the eRO. Click **Forward** button.

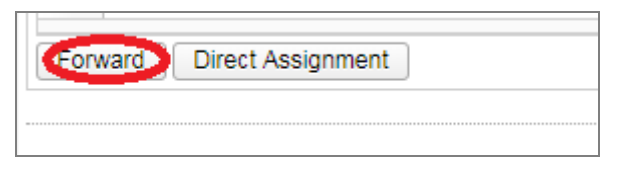

- For each laden pickup and empty return, enter the Company ID of your trucking company or select from the list. Click **Forward** button.

| Forward Release Order | r          |              |             |                |   |
|-----------------------|------------|--------------|-------------|----------------|---|
| Container No.         | Seal No.   |              | Size / Type | eRO No.        | е |
| OOLU7990659           |            |              | 40GP        | OP-0019118     | Ŀ |
| Laden Pickup          | Company ID | Company Name |             | Revert Forward |   |
| Same as above         | Company ID | Company Name |             | Revert Forward |   |
| Forward               | Cancel     |              |             |                |   |

Select which party will pay for the Port Security Charge. Click **Confirm** button.

### 2.15. If I mistakenly forward an eRO to a trucking company, what should I do to undo the action?

- If you mistakenly forward an eRO, the **Status** of the container will appear as **Forwarded**.

| My S | Shipmer | nt My eRO      |              | eLOI        | Signin     | g                | Trust    |                    | Report |        |
|------|---------|----------------|--------------|-------------|------------|------------------|----------|--------------------|--------|--------|
| S    | earchi  | ing Criteria   |              |             |            |                  |          |                    |        |        |
|      | B/L N   | io.:           | Ves          | sel Name:   |            |                  | Voyage   | No.:               |        | С      |
|      | Fro     | m: 23 Jan 2019 | <b>***</b>   | То: 3       | 0 Jan 2019 |                  |          |                    |        |        |
|      | Search  | Reset          |              |             |            |                  |          |                    |        |        |
|      | B/L No  |                | Vessel/Voyag | jes         |            |                  |          |                    |        |        |
| -    | MESU    | 8888828-2      | CMA CGM MI   | SSISSIPPI/  |            |                  |          |                    |        |        |
|      |         | Container No.  | Seal No.     | Size / Type | Status     | Forwar           | d to     | Assign             | to     | Hold / |
|      |         | MESU8222221    | 977841       | 40GP        | Forwarded  | POON H<br>LOGIST | KEE<br>1 | Pickup:<br>Return: |        |        |
|      |         | MESU8222222    | 977842       | 40GP        | New        |                  |          | Pickup:<br>Return: |        |        |

- To undo, please go through Cancel/ Revert Forward action on eRO platform:
  - Login: Visit <u>https://ero.oneport.com</u>. Enter your Company ID, User ID & Password. Then, click Submit to log into the system.
  - Click Collect eRO.

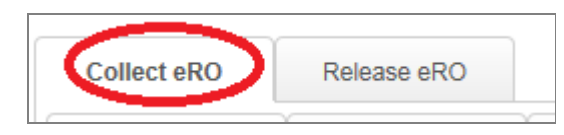

Under **My eRO** tab, click the relevant **Cancel/ Revert Forward** button.

| on ching on terna |                 |              |            |             |           |                     |                      |                   |                       |                 |             |                  |                   |
|-------------------|-----------------|--------------|------------|-------------|-----------|---------------------|----------------------|-------------------|-----------------------|-----------------|-------------|------------------|-------------------|
| BLNo:             | Vessel Nar      | æ            |            | Voyage No.: | i i i     | Container No.:      |                      | Status: - New     | -                     | ~               |             |                  |                   |
| From: 16 Aug 2020 | <b>m</b>        | lo: 23 Aug 2 | 120 m      |             |           | PSC Status: - All R | lecord(s) - V Consig | nee Agent - All R | lecord(s) -           | -               |             |                  |                   |
| Search Reset      |                 |              |            |             |           |                     |                      |                   |                       |                 |             |                  |                   |
| BIL No.           | VesselVoyages   |              |            |             |           |                     |                      |                   |                       |                 |             |                  |                   |
| 203476711         | MAERSK LANCOID3 | w            |            |             |           |                     |                      |                   |                       |                 |             |                  |                   |
| Container No.     | Seal No. Size / | Type Status  | Forward to |             | Assign to | Hold / Void         | Pickup / Return      | Pick-up by        | Returned by / in days | Consignee Agent | PSC Status  | Container Status |                   |
|                   |                 |              | Pickup:    |             | Pickup:   |                     | Pickup: MTL.         | 14/08/2020        | 21/08/2020            |                 | PSC Panding |                  | Cancel / Resert S |

#### ■ Click Cancel Forward.

| Forward Release Ord | er         |              |             |                |                  |         | × |
|---------------------|------------|--------------|-------------|----------------|------------------|---------|---|
| Container No.       | Seal No.   |              | Size / Type | eRO No.        | eLOI No.         | B/L No. |   |
|                     |            |              | 40 HCGP     | OP-0019456     | OBL-0004552      |         |   |
| Laden Pickup        |            |              |             |                |                  |         |   |
|                     | Company ID | Company Name |             | Cancel Forward | $\triangleright$ |         |   |
| Empty Return        |            |              |             |                |                  |         |   |
| Same as above       | Company ID | Company Name | ,           | Cancel Forward | i                |         |   |
| Forward             | Cancel     |              |             |                |                  |         |   |

Counter-check the details and click **Cancel Forward**.

| *               |
|-----------------|
| 2/04/2019 09:51 |
|                 |

Click OK button.

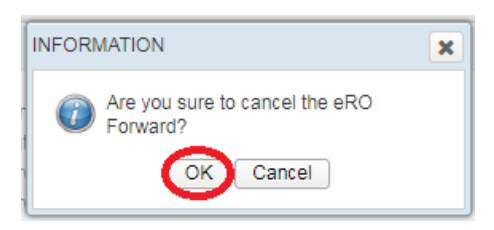

### 2.16. What should I do to search and retrieve a particular eRO?

- Login: Visit <u>https://ero.oneport.com</u>. Enter your **Company ID**, **User ID** & **Password**. Then, click **Submit** to log into the system.
- Click Collect eRO.

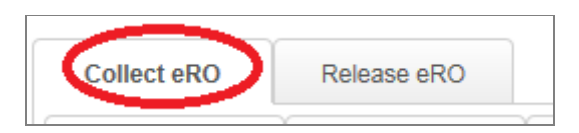

 Under My eRO tab, enter one or more searching criteria including bill of lading no., vessel name, voyage no., container no., status, date range and PSC status. Click Search button.

| My Shipment | My eRO        |       | eLOI            | Signing     |   |
|-------------|---------------|-------|-----------------|-------------|---|
| Searching   | Criteria      |       |                 |             |   |
| B/L No.:    |               |       | Vessel<br>Name: |             |   |
| From:       | 15 Feb 2019   | ť     | To:             | 22 Feb 2019 | f |
| Search      | Reset         |       |                 |             |   |
| B/L No.     |               | Vesse | l/Voyages       |             |   |
| Forward Di  | rect Assignme | ent   |                 |             |   |

# 2.17. Can I print out each eRO reference copy for reference?

- Login: Visit <u>https://ero.oneport.com</u>. Enter your **Company ID**, **User ID** & **Password**. Then, click **Submit** to log into the system.
- Click Collect eRO.

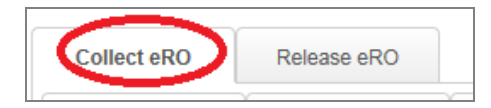

- The corresponding bill will appear in **My eRO** tab.
- Click the icon (as circled below) to extend the fields of a bill.

| My Shipment              | My eRO                |          | eLOI            | Signing     |   |
|--------------------------|-----------------------|----------|-----------------|-------------|---|
| Searching C              | riteria               |          |                 |             |   |
| B/L No.:                 |                       |          | Vessel<br>Name: |             |   |
| From: 1<br>Search        | 5 Feb 2019<br>Reset   | ť        | To:             | 22 Feb 2019 | ť |
| B/L No.                  |                       | Vessel/\ | /oyages         |             |   |
| CKLU8888<br>Forward Dire | 828-2<br>ect Assignme | SKY CH   | ALLENGE/1       | 811S        |   |

- Click the container number to call for a pop-up window.

| My s | Shipmen | nt My eRO       |      | eL      | 01              | Signir    | ng    |
|------|---------|-----------------|------|---------|-----------------|-----------|-------|
| S    | earchin | ıg Criteria     |      |         |                 |           |       |
|      | B/L No. | :               |      |         | Vessel<br>Name: |           |       |
|      | From    | 15 Feb 2019     | Í    |         | To: 2           | 2 Feb 201 | 9 (   |
|      | Search  | Reset           |      |         |                 |           |       |
|      | B/L No  | ).              | Vess | el/Voya | ges             |           |       |
| -    | CKLU8   | 888828-2        | SKY  | CHALLE  | ENGE/181        | 18        |       |
|      |         | Container No.   | Seal | No.     | Size / Ty       | Status    | Forwa |
| For  | ward    | CKLU8222225     | GAO  | U60068  | 40<br>HCGP      | New       |       |
| Fon  | ward    | Direct Assignme | ent  |         |                 |           |       |

- The following pop-up window will appear. Click **print eRO** button.

| FCL Release Order                         |                          |                                     | ×                                        |
|-------------------------------------------|--------------------------|-------------------------------------|------------------------------------------|
| To: FLOATA (DEPO<br>Tel: 852-2742 69      | TS)<br>984               | Laden pick-up by<br>03 October 2018 |                                          |
| Vessel Name<br>SKY CHALLENGE              | Voyage No.<br>1811S      | Estimated Date of Arrival           | Bill of Lading No.<br>CKLU8888828-2      |
| Place of Receipt<br>BUSAN                 | Port of Loading<br>BUSAN | Place of Delivery<br>HONG KONG      |                                          |
| Container No.<br>CKLU8222225 (40<br>HCGP) | Seal No.<br>GAOU600687   |                                     | Empty returned by / in days<br>12 day(s) |
| Remarks:<br>alpha ext                     |                          |                                     | Empty Container Return Location          |
|                                           |                          | print eRO Back                      |                                          |

- Click **Print** icon to proceed.

|                                         | - + 7                                                                      | <b>'0%</b> :                              | •                                                                |
|-----------------------------------------|----------------------------------------------------------------------------|-------------------------------------------|------------------------------------------------------------------|
|                                         |                                                                            |                                           | - 列印路 : 2019-01-30 14:48:52                                      |
|                                         | 電子提櫃<br>Electronic Releas                                                  | 單參考紀錄<br>e Order Refe                     | erence                                                           |
| (要出者: MEDI<br>量: 香港園<br>電話::<br>Pleas   | TERRANEAN SHIPPING C<br>際貨種碼頭<br>26197315<br>e release the subject contair | O., S.A.<br>免倉期至:<br>ner to the designate | 10 September 2018                                                |
| 收貸人/貸物到港之通知<br>Consignee Limited<br>地址: | JA:                                                                        |                                           |                                                                  |
| 船名<br>CMA CGM MISSISSIPP                | 航次<br>181AEE                                                               | 預計抵港日期                                    | 海運提單編號<br>MESU8888828-2                                          |
| 收重地<br>HONG KONG                        | 要貨港<br>AKHURYAN DUZKEND<br>METS, SHIRAK<br>PROVINCE OF<br>ARMENIA.         | 卸貨港<br>HONG KONG                          | 交貨地<br>ABOVYAN ARMENIA,<br>KOTAYK PROVINCE,<br>NORTH OF YEREVAN. |
| 貸檯編號<br>MESU822221                      | 對條編號<br>977841                                                             | 尺碼類別<br>40GP                              |                                                                  |
| 回吉時限<br>12 March 2019                   |                                                                            | 註                                         |                                                                  |

### 3. Consignee Agents Interface

#### 3.1. How do I get started?

- Sign-up: Visit <u>http://reg.oneport.com/</u> and sign up for the service.
- Authorization by your consignee: please ask your consignee to grant authorization to you (pls refer to Question 1.11 of this System Guide.
- Login: Visit <u>https://ero.oneport.com</u>. Enter your Company ID, User ID & Password. Then, click Submit to log into the system. Do the following steps:
  - First of all, select the right consignee from the list of your consignee customers (please refer to Question 3.3 of this System Guide);
  - If you are holding an original bill of lading, please read Question 3.5 of this System Guide;
  - If you are holding a sea waybill or a telex release bill of lading, please read **Question 3.6**.
- Forward to Trucking Company: please refer to Question 3.14.

If the above easy steps do not address all your needs, please read the rest of this guide.

# 3.2. My customer is the "Consignee" printed on the arrival notice while I am just an agent. How do I obtain the eRO on behalf of my customer?

- Your customer (i.e. the consignee) is required to do a one-time authorization to grant you the authority to handle his containers. With the authorization, you are able to handle eROs on your customer's behalf as long as the authorization stays valid. <u>Your customer</u> should do the followings on eRO platform.
  - Login: Visit <u>https://ero.oneport.com</u>. Enter Company ID, User ID & Password. Then, click Submit to log into the system.
  - Click Trust tab.

| Ay Shipment | My eRO | eLOI | Signing | Trust | Report |
|-------------|--------|------|---------|-------|--------|
|-------------|--------|------|---------|-------|--------|

Click Add button.

| My Shipment      | My eRO             | eLOI                | Signing               | Trust           | Report      |
|------------------|--------------------|---------------------|-----------------------|-----------------|-------------|
| You must grant a | uthorization to yo | our agent for prepa | aring eLOIs and obtai | ining eROs on y | our behalf. |
|                  |                    |                     |                       |                 |             |
| ist of Your Trus | ted Agents         |                     |                       |                 |             |
|                  | 10                 | News                | Authorized Dete       | Authorized Duri | (           |
| C                | $I = I \cap mnan$  | y Name              | Authorized Date       | Authorized By   | (user II    |
| Company          | Company            |                     |                       |                 |             |
| Company          | Romovo             | -                   |                       |                 |             |
| Company<br>Add   | Remove             |                     |                       |                 |             |

Enter the Company ID of the agent. Click **Submit** button.

| Add Authorization        |  |
|--------------------------|--|
| Your Agent's Company ID: |  |
| Submit Cancel            |  |

- Upon obtaining the authorization, you will be able to handle all eROs which belong to your customer. Your customer should clearly communicate with you about which containers/ bills of lading you need to handle on his behalf. Then, you can log into eRO platform to proceed. Please follow steps outlined in **Questions 3.1** of this **System Guide**.

### 3.3. I have a number of consignee customers. How can I

#### identify and differentiate the bills?

The system interface of a consignee agent has already taken care of the above concern. Upon logging into the system, you will firstly see the following screen which helps you identify which consignee you are about to work on behalf. Select the right consignee from the list before you further proceed.

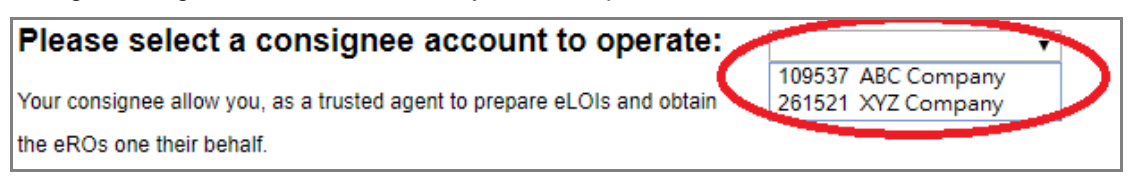

### 3.4. Can I use the company chop of my consignee customer when I submit eLOI?

Yes. In the course of eLOI submission, you can choose between your company

chop or the company chop of your consignee. For operational details, please refer to **Questions 3.5 & 3.6**.

### 3.5. I am holding an original bill of lading. How do I obtain an eRO from shipping line?

Please liaise with your shipping line and deliver the original bill to the liner first (but without waiting at the service counter for return of any documents). After that, you can continue to do the rest of the procedures on eRO platform.

Obtain eRO on eRO platform:

- Login: Visit <u>https://ero.oneport.com</u>. Enter your Company ID, User ID & Password. Then, click Submit to log into the system.
- Select the relevant consignee from the pull-down menu.

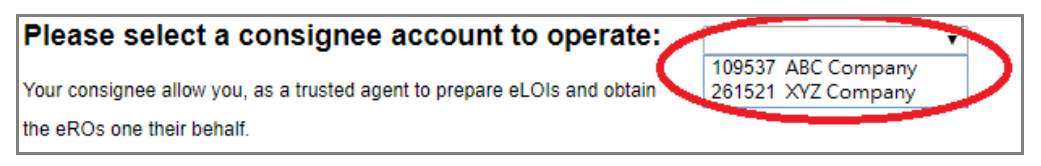

- Import Shipment:
  - Click Import Shipment under My Shipment tab.

| My Shipment My eRO                 | eLOI                    | Signing     |
|------------------------------------|-------------------------|-------------|
| Searching Criteria                 |                         |             |
| Shipper:                           | Consignee:              |             |
| B/L No.:                           | Container No.:          |             |
| From: 22 Jan 2019                  | To:                     | 29 Jan 2019 |
| Search Reset                       |                         |             |
| B/L No.                            | Shipper/Consignee/Notif | y Party     |
| B/L No. Request eRC Import Shipmer | Shipper/Consignee/Notif | y Party     |

Click Liner or Forwarder. Then, select the liner/ the forwarder from pull-down menu.

| Import Shipment               | ×                                             |  |  |  |  |  |  |
|-------------------------------|-----------------------------------------------|--|--|--|--|--|--|
| You are now                   | operating for XYZ Company (Company ID:261521) |  |  |  |  |  |  |
| Please select                 | Please select shipping line / forwarder.      |  |  |  |  |  |  |
| <ul> <li>Liner</li> </ul>     |                                               |  |  |  |  |  |  |
| <ul> <li>Forwarder</li> </ul> |                                               |  |  |  |  |  |  |

If you choose 'Liner':

For import of single shipment, please enter bill of lading no. and any one of container nos. in order to import the entire bill. For multiple shipments, click **Choose File** to select an excel or text file to be imported. Click **Upload** button. Click **Submit**.

| For single import, please enter related details.<br>Bill of Lading No.: |
|-------------------------------------------------------------------------|
| Container No.:                                                          |
| Submit Reset Cancel                                                     |
| For multiple import, please upload Excel / Text file here.              |
| Choose File No file is chosen <u>Help on the file format</u>            |
| Upload                                                                  |
|                                                                         |
| Submit Reset Cancel                                                     |

Click Import for preparing LOI.

• If you choose 'Forwarder':

For import of single shipment, please enter the container no and click **Add** (please add all containers one-by-one). For multiple shipments, click **Choose File** to select an excel or text file to be imported. Click **Upload** button. Click **Import for preparing LOI**.

| For single import                                  | , please enter rel | ated details.       |                 |  |  |  |
|----------------------------------------------------|--------------------|---------------------|-----------------|--|--|--|
| Container No.:                                     |                    | Add                 | ]               |  |  |  |
| For multiple impo                                  | ort, please upload | Excel / Text file I | nere.           |  |  |  |
| Choose File No fi                                  | le is chosen       | <u>Help on</u>      | the file format |  |  |  |
| Upload<br>Shipment details as below to be imported |                    |                     |                 |  |  |  |
| Vessel Name                                        | Voyage No.         | Arrival Date        | Liner           |  |  |  |
| Container No.                                      | Cntr size / type   | Seal No.            |                 |  |  |  |
| Import for preparing                               | LOI Reset          | Cancel              |                 |  |  |  |

Input House Bill of Lading No. and click Submit button.

| 1  | Import Shipment                         |                |
|----|-----------------------------------------|----------------|
| 9  | The below container(s) will be imported |                |
|    | FCIU7153721                             |                |
| d  | Forwarder:                              | 261501         |
| R  | Please input House Bill of Lading No.:  | KMTCTOS0214791 |
| 11 | Submit Cancel                           |                |

- Submit Request:
  - Under **My Shipment** tab, check the containers which you have just imported. Click **Request eRO** button.

| My   | Shipm   | ent                | My eRC       | )     | eLO          |
|------|---------|--------------------|--------------|-------|--------------|
| S    | earcl   | ning (             | Criteria     |       |              |
|      | Ship    | per:               |              |       | Consi        |
|      | B/L     | No.:               |              |       | Containe     |
|      | Fr      | om:                | 22 Jan 2019  |       |              |
|      | Sear    | ch                 | Reset        |       |              |
|      | B/L N   | ю.                 |              | Shipp | er/Consigne  |
| -    |         |                    |              |       |              |
| 0    | MES     | U88888             | 328-1        | Cons  | ignee Limite |
|      |         | $\mathbf{\Lambda}$ |              |       |              |
|      |         | Cor                | ainer No.    | Seal  | No.          |
|      |         | V N                | ESU8111111   | 9778  | 41           |
|      |         | <b>V</b> M         | SU8111112    | 9778  | 42           |
|      |         | <b>V</b> M         | SU8111113    | 9778  | 43           |
|      |         | <b>V</b> N         | ESU8111114   | 9778  | 44           |
|      |         |                    | ESU8111115   | 9778  | 45           |
| Requ | uest ef | 20                 | Import Shipm | ent   |              |
|      |         |                    |              |       |              |

Fill out the details including Contact Person, Phone No. & Email. Upload payment and non-payment references. Select Non-licensed cargo or Licensed cargo. Check the box if you request liner-haul. Select For Ocean Bill of Lading Shipment. Select your chop (i.e. trustee's chop) or your consignee's chop (i.e. truster's chop). Click Preview.

|                                            |                         | Requesting for                 | eRO              |                        |
|--------------------------------------------|-------------------------|--------------------------------|------------------|------------------------|
| B/L No.                                    |                         | Vessel/Voyages                 |                  | Commodity              |
| OOLU4048941440                             |                         | OOCL ITALY/097S                |                  |                        |
| Container No.                              |                         |                                |                  |                        |
| OOLU0350691                                |                         |                                |                  |                        |
| Contact Person:                            | Phone No.:              | Email:                         |                  |                        |
|                                            |                         | ∆ Payment                      |                  |                        |
| Payment Reference<br>No.:                  |                         | ( Attach                       |                  |                        |
|                                            |                         | C Attach                       |                  |                        |
| (cheque no., ATM paym                      | More<br>ent slip, etc.) |                                |                  |                        |
|                                            |                         | △ Other Docum                  | nent             |                        |
| Non Payment<br>Reference No.:              |                         | C Attach                       |                  |                        |
|                                            | More                    | Attach                         |                  |                        |
| (license, authorization lette              | er, etc.)               |                                |                  |                        |
|                                            |                         | △ Request Note / Letter        | Of Indemnity     |                        |
| Please indicate licensed ca                | rgo or not:             |                                |                  |                        |
| Non-licensed cargo                         | censed cargo            |                                |                  |                        |
| Please select the bill type:               |                         |                                |                  | Request for Liner-Haul |
| For Sea-Waybill shipmer Company Chop with: | nt ⊚ For Telex Relea    | se Shipment   For Ocean Bill o | f Lading Shipmer | nt                     |

Confirm that you have previewed the document. Click **Submit**.

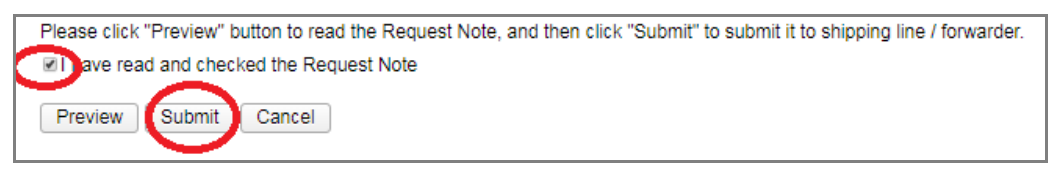

- Await your liner to release the eRO on eRO platform.

### 3.6. I am holding a sea waybill or a telex release bill of lading. How do I obtain an eRO from my shipping line?

- Login: Visit <u>https://ero.oneport.com</u>. Enter your Company ID, User ID & Password. Then, click Submit to log into the system.
- Select the relevant consignee from the pull-down menu.

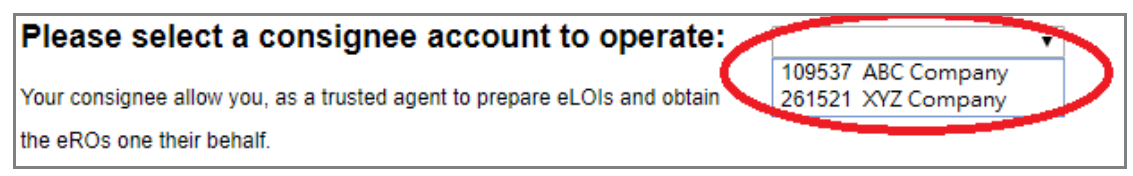

- Import Shipment:
  - Click Import Shipment under My Shipment tab.

|             |                     | Criteria        | Searching   |
|-------------|---------------------|-----------------|-------------|
|             | Consignee:          |                 | Shipper:    |
|             | Container No.:      |                 | B/L No.:    |
| 29 Jan 2019 | To:                 | 22 Jan 2019 🛗   | From:       |
|             |                     | Reset           | Search      |
| y Party     | er/Consignee/Notify | Ship            | B/L No.     |
|             |                     | Import Shinmont | Paguast aPC |

Click Liner or Forwarder. Then, select the liner/ the forwarder from pull-down menu.

| Import Shipment           | ×                                         |
|---------------------------|-------------------------------------------|
| You are now oper          | ating for XYZ Company (Company ID:261521) |
| Please select shippin     | g line / forwarder.                       |
| <ul> <li>Liner</li> </ul> |                                           |
| Forwarder                 |                                           |

• If you choose 'Liner':

For import of single shipment, please enter bill of lading no. and any one of container nos. in order to import the entire bill. For multiple shipments, click **Choose File** to select an excel or text file to be imported. Click **Upload** button. Click **Submit**.

| For single import, please enter related details.<br>Bill of Lading No.: |  |  |  |  |  |
|-------------------------------------------------------------------------|--|--|--|--|--|
| Container No.:                                                          |  |  |  |  |  |
| Submit Reset Cancel                                                     |  |  |  |  |  |
| For multiple import, please upload Excel / Text file here.              |  |  |  |  |  |
| Choose File No file is chosen <u>Help on the file format</u>            |  |  |  |  |  |
| Upload                                                                  |  |  |  |  |  |
|                                                                         |  |  |  |  |  |
| Submit Reset Cancel                                                     |  |  |  |  |  |

Click Import for preparing LOI.

• If you choose 'Forwarder':

For import of single shipment, please enter the container no and click **Add** (please add all containers one-by-one). For multiple shipments, click **Choose File** to select an excel or text file to be imported. Click **Upload** button. Click **Import for preparing LOI**.

| For single import, please enter related details.             |                  |              |       |  |  |  |
|--------------------------------------------------------------|------------------|--------------|-------|--|--|--|
| Container No.:                                               |                  | Add          |       |  |  |  |
| For multiple import, please upload Excel / Text file here.   |                  |              |       |  |  |  |
| Choose File No file is chosen <u>Help on the file format</u> |                  |              |       |  |  |  |
| Upload<br>Shipment details as below to be imported           |                  |              |       |  |  |  |
| Vessel Name                                                  | Voyage No.       | Arrival Date | Liner |  |  |  |
| Container No.                                                | Cntr size / type | Seal No.     |       |  |  |  |
| Import for preparing LOI Reset Cancel                        |                  |              |       |  |  |  |

Input House Bill of Lading No. and click Submit button.

| 1        | Import Shipment                         |                |
|----------|-----------------------------------------|----------------|
|          | The below container(s) will be imported |                |
|          | FCIU7153721                             |                |
| d        | Forwarder:                              | 261501         |
| R        | Please input House Bill of Lading No.:  | KMTCTOS0214791 |
| 11<br>21 | Submit Cancel                           |                |

- Submit Request:
  - Under My Shipment tab, check the containers you have just imported. Click Request eRO button.

| S | earching  | Criteria      |        |            |
|---|-----------|---------------|--------|------------|
|   | Shipper:  |               |        | Cons       |
|   | B/L No.:  |               |        | Contain    |
|   | From:     | 22 Jan 2019   |        |            |
|   | Search    | Reset         |        |            |
|   | B/L No.   |               | Shippe | r/Consigne |
| - |           |               | -      |            |
|   | MESU888   | 8828-1        | Consig | nee Limite |
|   |           |               |        |            |
|   | Co        | ntainer No.   | Seal N | 0.         |
|   |           | MESU8111111   | 97784  | 1          |
|   | V         | MESU8111112   | 97784  | 2          |
|   |           | MESU8111113   | 97784  | 3          |
|   |           | MESU8111114   | 97784  | 4          |
|   |           | HESU8111115   | 97784  | 5          |
| - | unat a DO | Import Chinms | ant ]  |            |

■ Fill out the details including Contact Person, Phone No. & Email. Upload payment & non-payment references. Select Non-licensed cargo or Licensed cargo. Check the box if you request liner-haul. Select For Sea-Waybill shipment or For Telex Release Shipment. Select your chop (i.e. trustee's chop) or your consignee's chop (i.e. truster's chop). Click Preview.

|                                                                                                    | Requesting for e                                                                                                    | RO                                                                                                    |
|----------------------------------------------------------------------------------------------------|----------------------------------------------------------------------------------------------------|----------------------------------------------------------------------------------------------------|
| B/L No.                                                                                                    | Vessel/Voyages                                                                                                    | Commodity                                                                                                    |
| OOLU4048941440                                                                                                    | OOCL ITALY/097S                                                                                                    |                                                                                                    |
| Container No.                                                                                                    |                                                                                                    |                                                                                                    |
| OOLU0350691                                                                                                    |                                                                                                    |                                                                                                    |
| Contact Person: Ph                                                                                                    | one No.: Email:                                                                                                    |                                                                                                    |
|                                                                                                    | <u>∧</u> Payment                                                                                                    |                                                                                                    |
| Payment Reference                                                                                                    | C Attach                                                                                                    |                                                                                                    |
| NO.:                                                                                                    | Attach                                                                                                    |                                                                                                    |
|                                                                                                    | Attach                                                                                                    |                                                                                                    |
| Mar                                                                                                    |                                                                                                    |                                                                                                    |
|                                                                                                    |                                                                                                    |                                                                                                    |
| (cheque no., Al M payment                                                                                                    | silp, etc.)                                                                                                    |                                                                                                    |
|                                                                                                    | △ Other Docume                                                                                                    | ent                                                                                                    |
| Non Payment                                                                                                    | C Attach                                                                                                    |                                                                                                    |
| Reference No.:                                                                                                    |                                                                                                    |                                                                                                    |
|                                                                                                    | Attach                                                                                                    |                                                                                                    |
|                                                                                                    | e Attach                                                                                                    |                                                                                                    |
| More                                                                                                    | ļ                                                                                                    |                                                                                                    |
| (license, authorization letter, e                                                                                                    | tc.)                                                                                                    |                                                                                                    |
|                                                                                                    | A Request Note / Letter C                                                                                                    | Of Indemnity                                                                                                    |
| Please indicate licensed cargo                                                                                                    | or not:                                                                                                    |                                                                                                    |
| Non-licensed cargo                                                                                                    | sed cargo                                                                                                    |                                                                                                    |
| Please select the bill type:                                                                                                    | Request for Liner-Haul                                                                                                    |                                                                                                    |
| For Sea-Waybill shipment                                                                                                    | For Telex Release Shipment  o For Ocea                                                                                         | n Bill of Lading Shipment                                                                                         |
| Please fill in Letter of Indemnity                                                                                                    | y below for delivery of container without p                                                                                    | roduction of Bill of Lading.                                                                                      |
| To: ORIENT OVERSEAS CON                                                                                                    | TAINER LINE LTD.,                                                                                                    |                                                                                                    |
| We, the undersigned and the c<br>company to release the correst<br>Authorization with the original s<br>paid to you.<br>LOI Signer: Alex Poon | onsignee of the captioned consignment(s<br>oonding Import Release Order(s) to the b<br>signature and company stamp of the cons | <ul> <li>b), hereby request your</li> <li>earer of this Letter of</li> <li>signee upon all due charges</li> </ul> |
| Company Chop with:                                                                                                    | •                                                                                                    |                                                                                                    |

Confirm that you have previewed the document. Click **Sign & Submit**.

| Please click "Preview" button to read the Request Note, and then click "Submit" to submit it to shipping line / forwarder. |
|----------------------------------------------------------------------------------------------------|
| ave read and checked the Request Note                                                                                      |
| $\sim$                                                                                                    |
| Preview Submit Cancel                                                                                                    |
|                                                                                                    |
|                                                                                                    |

■ You will receive a one-time Online Authorization Code on your mobile phone or by email.

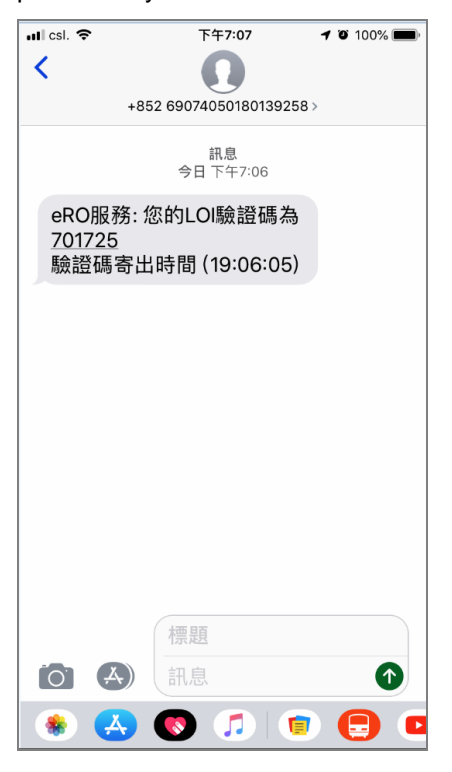

Enter the code on eRO platform and click **Submit**.

| One-Time Fassword Authenticatio                                                                                                    | on                                                                                                    |
|----------------------------------------------------------------------------------------------------|----------------------------------------------------------------------------------------------------|
| To further proceed with the sign-off and submis<br>Authorization Code (OAC). The OAC is now be<br>email address. Please check your mobile phon<br>This LOI will be submitted to the shipping line | ssion, you are required to enter a one-time Online<br>ting sent to your registered mobile phone number o<br>e or email, enter the OAC below and click "Submit"<br>/ forwarder. |
|                                                                                                    |                                                                                                    |
| Please enter the Online Authorization Code (OAC):                                                                                                    | 701725                                                                                                    |
| Please enter the Online Authorization Code<br>(OAC):                                                                                                    | 701725<br>OAC sent time: 19:06:05                                                                                                    |

- Await your liner to release the eRO on eRO platform.

### 3.7. I usually obtain release orders from freight forwarders. What should I do?

All the steps outlined on the above Questions 3.5 & 3.6 are the same, except that you should choose **Liner** instead of **Forwarder** when you import shipments.

### 3.8. I accidentally import a wrong shipment. How do I

#### undo the action?

- Login: Visit <u>https://ero.oneport.com</u>. Enter your Company ID, User ID & Password. Then, click Submit to log into the system.
- Select the relevant consignee from the pull-down menu.

| Please select a consignee account to operate:                            | T                                        |  |
|--------------------------------------------------------------------------|------------------------------------------|--|
| Your consignee allow you, as a trusted agent to prepare eLOIs and obtain | 109537 ABC Company<br>261521 XYZ Company |  |
| the eROs one their behalf.                                               |                                          |  |

- Under **My Shipment** tab, click the **Release Inbound Shipment** button next to the wrong shipment. Then, click **OK** to confirm.

| My | Shipment        | My eRC               | ) eLOI                             | Signing      | Trust             | Report |                 |                      |           |
|----|-----------------|----------------------|------------------------------------|--------------|-------------------|--------|-----------------|----------------------|-----------|
|    | Searching       | Criteria             |                                    |              |                   |        |                 |                      |           |
|    | Shipper:        |                      | Consignee:                         |              | Notify Party:     |        | Vessel<br>Name: |                      |           |
|    | B/L No.:        |                      | Container<br>No.:                  |              | Voyage No.:       |        |                 | Tru                  | sted Ager |
|    | From:<br>Search | 11 Feb 2019<br>Reset | f To:                              | 18 Feb 2019  | <b>K</b>          |        |                 |                      |           |
|    | B/L No.         |                      | Shipper/Consignee                  | Notify Party | Vessel/Voyages    | Trus   | ted Agent       |                      |           |
|    | MESU5           | 555525-1             | TESTING SHIPPER<br>TESTING CONSIGN | EE           | BIEN DONG STAR/90 | 28     |                 | Release Inbound Ship | omer      |
| R  | equest eRO      | Import Sh            | ipment                             |              |                   |        |                 |                      |           |

### 3.9. I do not receive the one-time Online Authorization Code when I sign the eLOI. What should I do?

When you sign the eLOI, the following page will appear on eRO platform. Click **Resend OAC** button or **Send OAC via Backup Email** button as indicated by red circles below in order to re-send the Online Authorization Code. If you still could not obtain the code on your mobile phone or in your email inbox, please contact OnePort.

| One-Time Password Authentication                                                                                                    | on                                                                                                    |
|----------------------------------------------------------------------------------------------------|----------------------------------------------------------------------------------------------------|
| To further proceed with the sign-off and submission, y<br>Code (OAC). The OAC is now being sent to your reg<br>check your mobile phone or email, enter the OAC be<br>shipping line / forwarder. | you are required to enter a one-time Online Authorization<br>istered mobile phone number or email address. Please<br>elow and click "Submit". This LOI will be submitted to the |
|                                                                                                    |                                                                                                    |

### 3.10. My eLOI contains a wrong container. Should I correct or cancel it?

Under this scenario, you have to cancel the eLOI and re-issue a new one.

- Login: Visit <u>https://ero.oneport.com</u>. Enter your Company ID, User ID & Password. Then, click Submit to log into the system.
- Select the relevant consignee from the pull-down menu.

| Please select a consignee account to operate:                            |                                          | - |
|--------------------------------------------------------------------------|------------------------------------------|---|
| Your consignee allow you, as a trusted agent to prepare eLOIs and obtain | 109537 ABC Company<br>261521 XYZ Company | ン |
| the eROs one their behalf.                                               |                                          |   |

- Cancel eLOI:
  - Click eLOI tab.

| My Shipment | My eRO   | eLOI | Signing  | Trust             | Report |
|-------------|----------|------|----------|-------------------|--------|
| Searching C | Criteria |      |          |                   |        |
|             | Shipper  |      | Shipping | Line / Forwarder: |        |

- Select the relevant eLOI by checking the corresponding box.
- Click Cancel eLOI button.

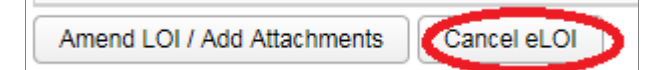

■ Re-issue eLOI: please refer to the above Questions 3.5 & 3.6 •

### 3.11. What should I do if the liner refuses to issue an eRO due to payment amount dispute?

Your liner may notify you either by phone/email or through eRO system (by cancelling your eLOI).

Notification by phone/mail:

If your liner notifies you by phone/ email, please firstly resolve the issue with the liner and then request the liner to release the eRO on eRO platform.

Notification by cancelling your eLOI on eRO platform:

If your liner chooses to cancel your eLOI on eRO platform, you have to resubmit a new eLOI.

- Directly contact your liner and settle the payment amount dispute;
- Submit a new eLOI application and attach all payment references; and
- Request your liner to release eRO on eRO platform.

Notification by rejecting your eLOI on eRO platform:

If your liner chooses to reject your eLOI on eRO platform, you will receive an email notification and you have to amend the eLOI. For eLOI amendment, please refer to **3.13** of this **System Guide**.

3.12. What should I do if the liner refuses to issue an eRO due to an omission of a reference copy during submission of eLOI?

Same as **Question 3.11** of this **System Guide**.

# 3.13. What should I do if the eLOI I submitted contains incorrect information?

Once you have submitted an eLOI to your liner, you cannot change the information except adding payment/ non-payment references.

To add additional payment/ non-payment references, please do the followings:

- Login: Visit <u>https://ero.oneport.com</u>. Enter your Company ID, User ID &
   Password. Then, click Submit to log into the system.
- Select the relevant consignee from the pull-down menu.

| Your consignee allow you, as a trusted agent to prepare eLOIs and obtain 261521 XYZ Company<br>the eROs one their behalf. | Please select a consignee account to operate:                            |                                          |   |
|----------------------------------------------------------------------------------------------------|--------------------------------------------------------------------------|------------------------------------------|---|
| the eROs one their behalf.                                                                                                | Your consignee allow you, as a trusted agent to prepare eLOIs and obtain | 109537 ABC Company<br>261521 XYZ Company | ノ |
|                                                                                                    | the eROs one their behalf.                                               |                                          |   |

Click eLOI tab.

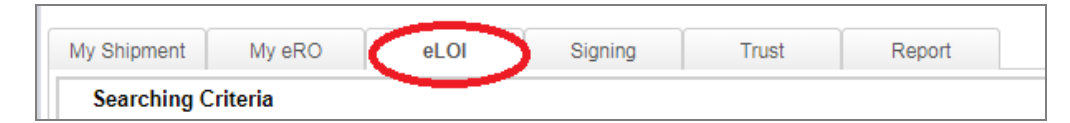

Enter your searching criteria and click Search button. Check the relevant box to select the eLOI. Click Amend LOI/ Add Attachments button to further proceed.

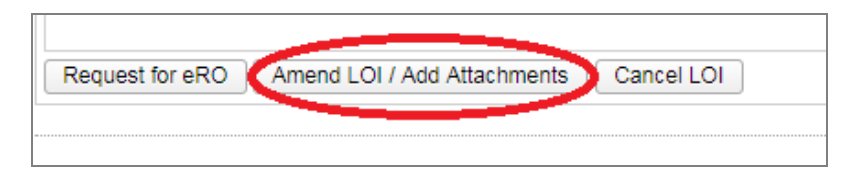

#### 3.14. How do I pass on the eRO to my trucking partner?

- Login: Visit <u>https://ero.oneport.com</u>. Enter your **Company ID**, **User ID** & **Password**. Then, click **Submit** to log into the system.
- Select the relevant consignee from the pull-down menu.

| Please select a consignee account to operate:                            |                                          |
|--------------------------------------------------------------------------|------------------------------------------|
| Your consignee allow you, as a trusted agent to prepare eLOIs and obtain | 109537 ABC Company<br>261521 XYZ Company |
| the eROs one their behalf.                                               |                                          |

- Click **My eRO** tab.

| My Shipment | My eRO  | eLOI | Signing | Trust | Report |
|-------------|---------|------|---------|-------|--------|
| Searching C | riteria |      |         |       |        |

- Enter your searching criteria and click **Search** button. Check the relevant box to select the eRO. Click **Forward** button.

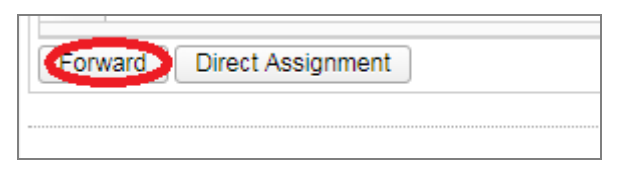

- For each laden pickup and empty return, enter the Company ID of your trucking company or select from the list. Click **Forward** button.

| Forward Release Orde                          | er                                 |              |             |     |                                |          |
|-----------------------------------------------|------------------------------------|--------------|-------------|-----|--------------------------------|----------|
| Container No.                                 | Seal No.                           |              | Size / Type | eRO | No.                            | e        |
| OOLU7990659                                   |                                    |              | 40GP        | OP- | 0019118                        | Ŀ        |
| Laden Pickup<br>Empty Return<br>Same as above | Company ID<br>Company ID<br>Cancel | Company Name |             | ~ ( | Revert Forwar<br>Revert Forwar | rd<br>rd |

Select which party will pay for the Port Security Charge. Click **Confirm** button.

# 3.15. If I mistakenly forward an eRO to a trucking company, what should I do to undo the action?

- If you mistakenly forward an eRO, the **Status** of the container will appear as **Forwarded**.

|   | My Shipment My    |         | y eRO         | eLOI     |             | Signin      | ng                   | Trust  |                        | Report           |        |        |
|---|-------------------|---------|---------------|----------|-------------|-------------|----------------------|--------|------------------------|------------------|--------|--------|
|   | Se                | earch   | ing Criteria  |          |             |             |                      |        |                        |                  |        |        |
|   | B/L No.:          |         | lo.:          |          | Vessel N    | ame:        |                      |        | Voyage                 | No.:             |        | C      |
|   | From: 23 Jan 2019 |         | 019 🛗         |          | To:         | 30 Jan 2019 |                      |        |                        |                  |        |        |
|   |                   | Search  | Reset         |          |             |             |                      |        |                        |                  |        |        |
|   |                   | B/L No. |               | Ves      | sel/Voyages |             |                      |        |                        |                  |        |        |
|   | -                 | MESU    | MESU8888828-2 |          | CGM MISSISS | SIPPI/      |                      |        |                        |                  |        |        |
| Ļ |                   |         | Container No. | . Sea    | I No. Si    | ze / Type   | Status               | Forwar | d to                   | Assig            | n to   | Hold / |
| ľ |                   |         | MESU8222221   |          | 841 40      | )GP         | Forwarded<br>LOGISTI |        | KEE Pickup<br>1 Return |                  | n<br>n |        |
|   |                   |         | MESU8222      | 2222 977 | 842 40      | )GP         | New                  |        |                        | Pickup<br>Return | κ<br>u |        |

- To undo, please go through **Cancel/ Revert Forward** action on eRO platform:
  - Login: Visit <u>https://ero.oneport.com</u>. Enter your Company ID, User ID & Password. Then, click Submit to log into the system.
  - Select the relevant consignee from the pull-down menu.

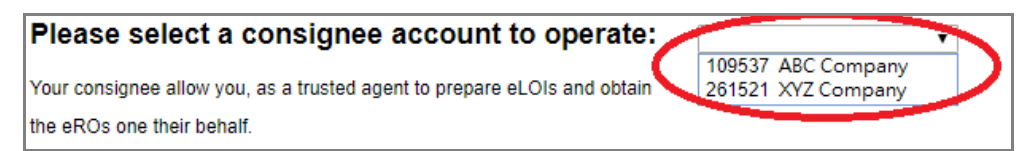

Under **My eRO** tab, click the relevant **Cancel/ Revert Forward** button.

| 36 | earching Criteria |             |             |            |                    |           |                   |                  |                                                      |                        |                       |                 |             |                  |                  |
|----|-------------------|-------------|-------------|------------|--------------------|-----------|-------------------|------------------|------------------------------------------------------|------------------------|-----------------------|-----------------|-------------|------------------|------------------|
|    | BIL No.:          | Ves         | sel Name:   |            | Ve                 | yage No.: |                   | Container No.:   |                                                      | Status: - Nev          | ¥                     | ~               |             |                  |                  |
|    | From: 16 Aug 2020 | m           | To:         | 23 Aug 200 | 20 💼               |           |                   | PSC Status: - Al | Record(s) - V Consi                                  | pnee Agent - All F     | Record(s)             | ~               |             |                  |                  |
|    | Search Reset      |             |             |            |                    |           |                   |                  |                                                      |                        |                       |                 |             |                  |                  |
|    |                   |             |             |            |                    |           |                   |                  |                                                      |                        |                       |                 |             |                  |                  |
|    | BIL No.           | VesselVoyag | les         |            |                    |           |                   |                  |                                                      |                        |                       |                 |             |                  |                  |
|    | 203475711         | MAERSKLAN   | ICO/030W    |            |                    |           |                   |                  |                                                      |                        |                       |                 |             |                  |                  |
|    | Container No.     | Seal No.    | Size / Type | Status     | Forward to         |           | Assign to         | Hold / Void      | Pickup / Return                                      | Pick-up by             | Returned by / in days | Consignee Agent | PSC Status  | Container Status |                  |
|    | MRKU2128186       | MX1135853   | 40 HCGP     | New        | Pickup:<br>Return: |           | Pickup.<br>Return |                  | Pickup: MTL<br>Return: Please check above<br>website | 14/08/2020<br>23:59:59 | 21/08/2020            |                 | PSC Pending |                  | Caricel / Revent |

■ Click Cancel Forward.

| Forward Release Ord                | ler                  |              |             |                |             |         | × |
|------------------------------------|----------------------|--------------|-------------|----------------|-------------|---------|---|
| Container No.                      | Seal No.             |              | Size / Type | eRO No.        | eLOI No.    | B/L No. |   |
|                                    | 1                    |              | 40 HCGP     | OP-0019456     | OBL-0004552 |         |   |
| Laden Pickup                       | Company ID           | Company Name |             | Cancel Forward | d           |         |   |
| Empty Return Same as above Forward | Company ID<br>Cancel | Company Name |             | Cancel Forwar  | d           |         |   |

Counter-check the details and click **Cancel Forward**.

| eRO |                                                   |                  | × |
|-----|---------------------------------------------------|------------------|---|
|     | Container No.:<br>Status:                         | Forwarded        | • |
|     | Forwarded to:<br>Forwarded by:<br>Forwarded Date: | 02/04/2019 09:51 |   |
|     | Cancel Forward                                    | Back             |   |

Click OK button.

| INFORMATION                                | × |
|--------------------------------------------|---|
| Are you sure to cancel the eRO<br>Forward? |   |

### 3.16. What should I do to change a trucking company for handling a particular eRO?

- Follow Question 3.15 to withdraw an eRO.
- Follow Question 3.14 to forward the eRO again.

### 3.17. What should I do to search and retrieve a particular eRO?

- Login: Visit <u>https://ero.oneport.com</u>. Enter your **Company ID**, **User ID** & **Password**. Then, click **Submit** to log into the system.
- Select the relevant consignee from the pull-down menu.

Copyright  $\ensuremath{\textcircled{O}}$  2019 OnePort Limited. All rights reserved.

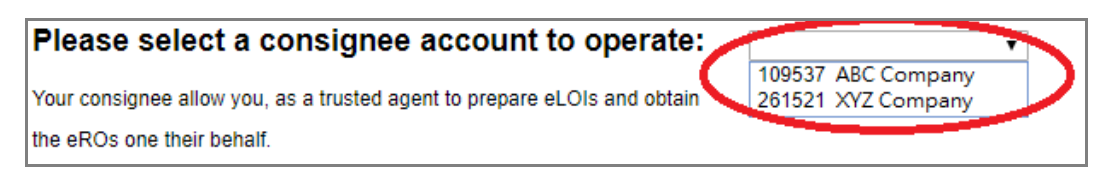

 Under My eRO tab, enter one or more searching criteria including bill of lading no., vessel name, voyage no., container no., status, date range, PSC status & consignee agent. Click Search button.

| My Shipment     | My eRO               | eLOI            | Signing     | Trust       | Report |
|-----------------|----------------------|-----------------|-------------|-------------|--------|
| Searching       | Criteria             |                 |             |             |        |
| B/L No.:        |                      | Vessel<br>Name: |             | Voyage No.: |        |
| From:<br>Search | 15 Feb 2019<br>Reset | ť To:           | 22 Feb 2019 | đ           |        |
| B/L No.         |                      | Vessel/Voyages  |             |             |        |
| Forward         | )irect Assignme      | ent             |             |             |        |

### 3.18. Can I print out each eRO reference copy for reference?

- Login: Visit <u>https://ero.oneport.com</u>. Enter your Company ID, User ID & Password. Then, click Submit to log into the system.
- Select the relevant consignee from the pull-down menu.

| Please select a consignee account to operate:                            |                                          | -         |
|--------------------------------------------------------------------------|------------------------------------------|-----------|
| Your consignee allow you, as a trusted agent to prepare eLOIs and obtain | 109537 ABC Company<br>261521 XYZ Company | $\supset$ |
| the eROs one their behalf.                                               |                                          |           |

- The corresponding bill will appear in **My eRO** tab.
- Click the icon (as circled below) to extend the fields of a bill.

| My Shipment | My eRO         | eLOI            | Signing     |
|-------------|----------------|-----------------|-------------|
| Searching C | riteria        |                 |             |
| B/L No.:    |                | Vessel<br>Name: |             |
| From:       | 15 Feb 2019    | f To:           | 22 Feb 2019 |
| Search      | Reset          |                 |             |
| B/L No.     | V              | essel/Voyages   |             |
|             | 3828-2 S       | KY CHALLENGE/1  | 811S        |
| Forward Dir | ect Assignment | t               |             |
|             |                |                 |             |

- My Shipment My eRO eLOI Signing Searching Criteria Vessel B/L No.: Name: From: 15 Feb 2019 É To: 22 Feb 2019 Search Reset B/L No. Vessel/Voyages CKLU8888828-2 SKY CHALLENGE/1811S -Container No. Seal No. Size / Typ Status Forwa 40 GAOU60068 New HCGP CKLU8222225 Forward Direct Assignment
- Click the container number to call for a pop-up window.

- The following pop-up window will appear. Click **print eRO** button.

| FCL Release Order        |                 |                           |                                 | × |
|--------------------------|-----------------|---------------------------|---------------------------------|---|
| To: FLOATA (DEPOT S)     |                 | Laden pick-up by          |                                 |   |
| Tel: 852-2742 6          | 984             | 03 October 2018           |                                 |   |
| Vessel Name              | Voyage No.      | Estimated Date of Arrival | Bill of Lading No.              |   |
| SKY CHALLENGE            | 1811S           |                           | CKLU8888828-2                   |   |
| Place of Receipt         | Port of Loading | Place of Delivery         |                                 |   |
| BUSAN                    | BUSAN           | HONG KONG                 |                                 |   |
| Container No.            | Seal No.        |                           | Empty returned by / in days     |   |
| CKLU8222225 (40<br>HCGP) | GAOU600687      |                           | 12 day(s)                       |   |
| Remarks:                 |                 |                           | Empty Container Return Location |   |
| alpha ext                |                 |                           | xxx                             |   |
|                          |                 | print eRO Back            |                                 |   |

- Click **Print** icon to proceed.

|                                  |                                          |                                                                    |                                         | _                         |                                                       |    |
|----------------------------------|------------------------------------------|--------------------------------------------------------------------|-----------------------------------------|---------------------------|-------------------------------------------------------|----|
|                                  |                                          | - + 7                                                              | 0%                                      |                           |                                                       |    |
|                                  |                                          |                                                                    |                                         | -                         | 到约3 <del>时</del> :2019-01-30 14:45:                   | 62 |
|                                  | E                                        | 電子提櫃 <sup>室</sup><br>lectronic Releas                              | 單參考紀<br>e Order Ref                     | 錄<br>ference              |                                                       |    |
| 武正者:<br>물:                       | MEDITEF<br>香港國際貨<br>電話:2619<br>Please re | KRANEAN SHIPPING C<br>【種碼頭<br>97315<br>Ilease the subject contair  | 0., S.A.<br>免倉期至:<br>her to the designa | ited trucking c           | 10 September 2018<br>contractor.                      |    |
| 收賞人/賞物到)<br>Consignee Lii<br>地址: | 港之通知人:<br>mited                          |                                                                    |                                         |                           |                                                       |    |
| 船名<br>CMA CGM MIS                | SISSIPPI                                 | 航次<br>181AEE                                                       | 預計抵港日期                                  | 海運<br>MES                 | 是草編號<br>U8888828-2                                    | 1  |
| 收貨地<br>HONG KONG                 |                                          | 裝貨港<br>AKHURYAN DUZKEND<br>METS, SHIRAK<br>PROVINCE OF<br>ARMENIA. | 卸貨港<br>HONG KONG                        | 交貨》<br>ABO<br>KOT/<br>NOR | ්<br>VYAN ARMENIA,<br>AYK PROVINCE,<br>TH OF YEREVAN. |    |
| 賞櫃編號<br>MESU8222221              | 1                                        | 對條編號<br>977841                                                     | 尺碼類別<br>40GP                            |                           |                                                       | 1  |
| 回吉時限<br>12 March 2019            |                                          |                                                                    | E                                       |                           |                                                       |    |

### 4. Trucking Companies Interface (web version)

#### 4.1. How do I get started?

- Please liaise with your customer and ensure he/ she has already forwarded an eRO to you.
- Login: Visit <u>https://ero.oneport.com</u>. Enter your Company ID, User ID & Password. Then, click Submit to log into the system.
- Assign to Tractor: Assign a plate no. and a driver under My eRO tab. Print out the eRO Reference Copy and pass onto your driver for pick-up at terminal.
- Follow the system instruction and return an empty container.

If the above easy steps do not address all your needs, please read the rest of this guide.

#### 4.2. How do I receive an eRO sent by my consignee?

- Inform your consignee of your OnePort **Company ID** and advise your consignee to forward the eRO to you. Your consignee can refer to the **Question 1.12** under **Consignees Interface** section of this **System Guide**.
- Retrieve the eRO on eRO platform.
  - Login: Visit <u>https://ero.oneport.com</u>. Enter your Company ID, User ID & Password. Then, click Submit to log into the system.
  - The corresponding container will appear in **My eRO** tab.
  - Check the relevant box to select. Click **Print eRO** button to retrieve the corresponding eRO.

| -                                                                                            |                                                                                                |                                                                      |                                                              |                                                                    |
|----------------------------------------------------------------------------------------------|------------------------------------------------------------------------------------------------|----------------------------------------------------------------------|--------------------------------------------------------------|--------------------------------------------------------------------|
| My eRO                                                                                       | Repor                                                                                          | t                                                                    |                                                              |                                                                    |
| Searching                                                                                    | Criteria                                                                                       |                                                                      |                                                              |                                                                    |
| Container No.:                                                                               |                                                                                                |                                                                      | Send from:                                                   |                                                                    |
| From:                                                                                        | 22 Mar 2019                                                                                    | Ê                                                                    | To:                                                          | 01 Apr                                                             |
| Search                                                                                       | Reset                                                                                          |                                                                      |                                                              |                                                                    |
| Container                                                                                    | No. Size /                                                                                     | Type Shipp                                                           | ping Line                                                    | Laden (                                                            |
| REGU8444                                                                                     | 443 40GP                                                                                       | REGU                                                                 | J                                                            | 22 Marc                                                            |
| ssign Forw                                                                                   | ard Print el                                                                                   | 20                                                                   |                                                              |                                                                    |
|                                                                                              | - + 7                                                                                          | 0% ÷                                                                 |                                                              |                                                                    |
| E<br>發出者: MEDITE<br>로: 불淸國祭<br>電話:26<br>Please r<br>咬賞人/賞物到港之遷処人<br>Consignee Limited<br>地址: | 電子提櫃<br>Electronic Releas<br>RRANEAN SHIPPING C<br>開發現<br>197315<br>elease the subject contain | 單參考紀錄<br>e Order Refer<br>o., s.a.<br>se≋बब<br>ner to the designated | • FIRE 2016-01-30 14                                         | 1000<br>100<br>100<br>100<br>100<br>100<br>100<br>100<br>100<br>10 |
| 船名<br>CMA CGM MISSISSIPPI                                                                    | 航次<br>181AEE                                                                                   | 預計抵港日期                                                               | 海運提單編號<br>MESU8888828-2                                      |                                                                    |
| 收重地<br>HONG KONG                                                                             | 要変遷<br>AKHURYAN DUZKEND<br>METS, SHIRAK<br>PROVINCE OF<br>ARMENIA.                             | 部實際<br>HONG KONG                                                     | 交貨地<br>ABOVYAN ARMENIA<br>KOTAYK PROVINCE<br>NORTH OF YEREVA | N.                                                                 |
|                                                                                              |                                                                                                |                                                                      |                                                              |                                                                    |
| 資權編號<br>MESU8222221                                                                          | 對俠編號<br>977841                                                                                 | 尺碼擬別<br>40GP                                                         |                                                              |                                                                    |

### 4.3. How do I forward an eRO to my business partner?

- Contact your business partner to obtain his/ her OnePort Company ID.
- Forward the eRO to your partner on eRO platform.
  - Login: Visit <u>https://ero.oneport.com</u>. Enter your Company ID, User ID & Password. Then, click Submit to log into the system.
  - The corresponding container will appear in **My eRO** tab.
  - Check the relevant box to select. Then, click **Forward** button.

| My eRO         | Report          |               |        |
|----------------|-----------------|---------------|--------|
| Searching (    | Criteria        |               |        |
| Container No.: |                 | Send from:    |        |
| From:          | 14 Mar 2019 🛗   | To:           | 02 Ap  |
| Search         | Reset           |               |        |
| Container N    | lo. Size / Type | Shipping Line | Laden  |
| REGU84444      | 43 40GP         | REGU          | 22 Mar |
| Assign         | rd Print eRO    |               |        |

■ For each laden pickup and empty return, enter the OnePort Company ID of your business partner. Click Forward.

| Forward Release Order                                                                           |          |  |             |                                    |   |  |  |
|-------------------------------------------------------------------------------------------------|----------|--|-------------|------------------------------------|---|--|--|
| Container No.                                                                                   | Seal No. |  | Size / Type | eRO No.                            | e |  |  |
| OOLU7990659                                                                                     |          |  | 40GP        | OP-0019118                         | Ŀ |  |  |
| Laden Pickup     Company ID     Company Name       Empty Return     Company ID     Company Name |          |  |             |                                    |   |  |  |
| Same as above                                                                                   | Cancel   |  |             | <ul> <li>Revert Forward</li> </ul> |   |  |  |

■ Choose whether you agree to pay for the Port Security Charge of the corresponding container.

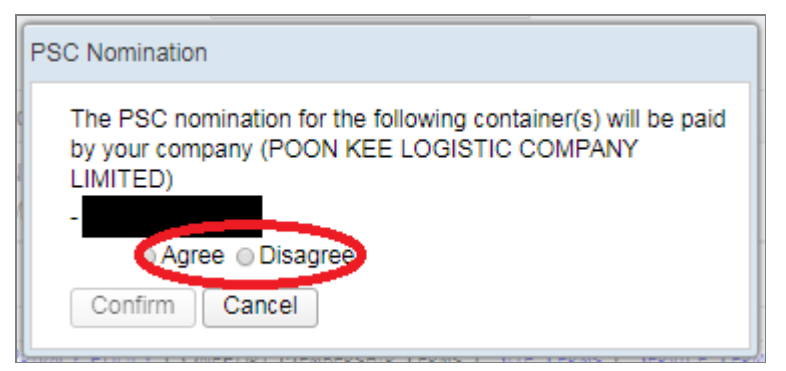

- If you do not agree, choose between the following options:
  - Pay by the party that receives the eRO and
  - Revert the eRO to the sending party for further processing.

| PSC Nomination                                                                                                    |
|----------------------------------------------------------------------------------------------------|
| The PSC nomination for the following container(s) will be paid<br>by your company (POON KEE LOGISTIC COMPANY<br>LIMITED)                                                             |
| - Agree   Disagree                                                                                                    |
| Please solect payer who will pay for the PSC nonication<br>Pay by the party that receives the eRO<br>Revert the eRO to the sending party for further<br>processing<br>Confirm Cancel |

- Click Confirm button.

### 4.4. If I mistakenly forward an eRO to a wrongful party, what should I do to undo the action?

- If you mistakenly forward an eRO, the **Status** of the container will appear as **Forwarded**.

| M    | y eRO                   | Report          |                  |                     |                        |            |             |               |                    |           |    |
|------|-------------------------|-----------------|------------------|---------------------|------------------------|------------|-------------|---------------|--------------------|-----------|----|
| Se   | earching Crite          | ria             |                  |                     |                        |            |             |               |                    |           |    |
| c    | No.:                    |                 | Send from:       |                     | Forward to:            |            | Status:     | Forwarded     | T                  |           |    |
|      | From: 13 M<br>Search Re | ar 2019<br>eset | f To:            | 02 Apr 2019         | 1                      |            | PSC Status: | All Record(s) | T                  |           |    |
|      | Container No.           | Size / Typ      | Shipping Line    | Laden pick-up       | Empty returned by / in | eRO no.    | Send from   | Forward to    | Assign to          | Status    | Но |
|      | MAEU5222221             | 20RF            | maeu             | 14 February<br>2019 | 24 February 2019       | OP-0002861 |             |               | Pickup:<br>Return: | Forwarded | )  |
| Assi | ign to tractor          | Forward to      | trucking company | / Print eRO         |                        |            |             |               |                    |           |    |

- To undo, please go through Cancel/ Revert Forward action on eRO platform:
  - Login: Visit <u>https://ero.oneport.com</u>. Enter your Company ID, User ID & Password. Then, click Submit to log into the system.
  - Under My eRO tab, click Cancel/ Revert Forward button.

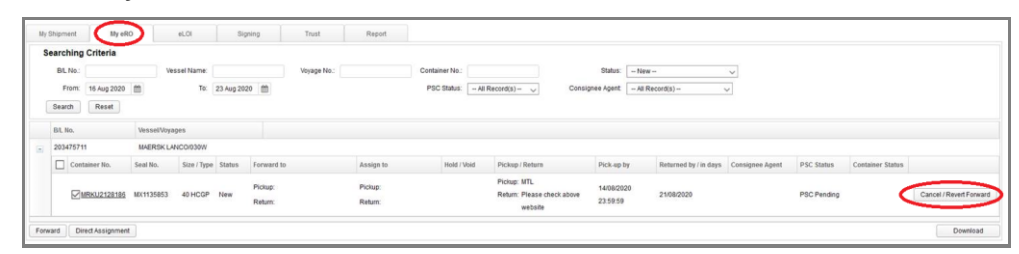

Click Cancel Forward.

| orward Release Ord                 | ler                  |              |             |               |             |         | × |
|------------------------------------|----------------------|--------------|-------------|---------------|-------------|---------|---|
| Container No.                      | Seal No.             |              | Size / Type | eRO No.       | eLOI No.    | B/L No. |   |
|                                    |                      |              | 40 HCGP     | OP-0019456    | OBL-0004552 |         |   |
| Laden Pickup                       | Company ID           | Company Name |             | Cancel Forwar | rd          |         |   |
| Empty Return Same as above Forward | Company ID<br>Cancel | Company Name |             | Cancel Forwar | rd          |         |   |

Counter-check the details and click **Cancel Forward**.

| eRO |                                                                                |           | × |
|-----|--------------------------------------------------------------------------------|-----------|---|
|     | Container No.:<br>Status:<br>Forwarded to:<br>Forwarded by:<br>Forwarded Date: | Forwarded | I |
|     | Cancel Forward                                                                 | Back      |   |

Click OK button.

| INFORMATION                                | × |
|--------------------------------------------|---|
| Are you sure to cancel the eRO<br>Forward? |   |
| OK Cancel                                  |   |

# 4.5. What should I do to search and retrieve a particular eRO?

- Login: Visit <u>https://ero.oneport.com</u>. Enter your **Company ID**, **User ID** & **Password**. Then, click **Submit** to log into the system.
- Under **My eRO** tab, enter one or more searching criteria including container no., sender, recipient, status, time range and PSC status. Click **Search** button.

| ily onto          | кероп               |               |               |                        |         |             |               |       |
|-------------------|---------------------|---------------|---------------|------------------------|---------|-------------|---------------|-------|
| Searching C       | riteria             |               |               |                        |         |             |               |       |
| Container<br>No.: |                     | Send from:    |               | Forward to:            |         | Status:     | New           | ۲     |
| From: 2<br>Search | 6 Mar 2019<br>Reset | f To:         | 02 Apr 2019   | 1                      |         | PSC Status: | All Record(s) | ۲     |
| Containor         | No. Size / Ty       | Shipping Line | Laden pick-up | Empty returned by / in | eRO no. | Send from   | Forward to    | Assig |
| Container         |                     |               |               |                        |         |             |               |       |

### 4.6. Can I print out each eRO copy for reference?

Yes.

- To retrieve the eRO on eRO platform, please do the followings:
  - Login: Visit <u>https://ero.oneport.com</u>. Enter your **Company ID**, **User ID** & **Password**. Then, click **Submit** to log into the system.
  - The corresponding container will appear in **My eRO** tab.
  - Check the relevant box to select. Click **Print eRO** button to retrieve the corresponding eRO.

| My eRO           | Report             |               |         |  |  |  |  |  |
|------------------|--------------------|---------------|---------|--|--|--|--|--|
| Searching C      | Searching Criteria |               |         |  |  |  |  |  |
| Container No.:   |                    | Send from:    |         |  |  |  |  |  |
| From: 2          | 2 Mar 2019         | To:           | 01 Apr  |  |  |  |  |  |
| Search           | Reset              |               |         |  |  |  |  |  |
| Container No     | o. Size / Type     | Shipping Line | Laden ( |  |  |  |  |  |
| REGU844444       | 43 40GP I          | REGU          | 22 Marc |  |  |  |  |  |
| Assign · Forward | d Print eRO        |               |         |  |  |  |  |  |

- Click **Print** icon to proceed.

|                                 | - + 7                                                       | °0% ¢                 |                                                           | 6 |
|---------------------------------|-------------------------------------------------------------|-----------------------|-----------------------------------------------------------|---|
|                                 |                                                             |                       | - 列印跡:2019-01-30 14:48:82                                 |   |
|                                 | 電子提櫃算                                                       | 單參考紀錄                 | ■ <b>₩</b> ■<br>36.435                                    |   |
|                                 | Electronic Releas                                           | e Order Refer         | ence                                                      |   |
| 發出者: MED                        | TERRANEAN SHIPPING C                                        | O., S.A.              |                                                           |   |
| 문: 香港國                          | 際貨糧碼頭                                                       | 免倉期至:                 | 10 September 2018                                         |   |
| 電話:                             | 26197315<br>a release the subject contai                    | per to the designated | trucking contractor                                       |   |
| 地址:<br>船名<br>CMA CGM MISSISSIPP | 航汉<br>1 181AEE                                              | 預計經過日期                | 海運提單編號<br>MESU8888828-2                                   |   |
| 收貨地                             | 要賞港                                                         | 卸貨港                   | 交貨地                                                       |   |
| HONG KONG                       | AKHURYAN DUZKEND<br>METS, SHIRAK<br>PROVINCE OF<br>ARMENIA. | HONG KONG             | ABOVYAN ARMENIA,<br>KOTAYK PROVINCE,<br>NORTH OF YEREVAN. |   |
| 貨櫃擺號                            | 對條編號                                                        | 尺碼類別                  |                                                           |   |
| MESU8222221                     | 977841                                                      | 40GP                  |                                                           |   |
| 回吉時限<br>12 March 2019           |                                                             | 11                    |                                                           |   |

### 4.7. Can I print out or store eRO on eRO platform?

- Yes. eRO data will be retained for 7 years. 90-day data is available online for instant access.
- To access an eRO online, please go through the following steps:
  - Visit <u>https://ero.oneport.com</u>. Enter your **Company ID**, **User ID** & **Password**. Then, click **Submit** to log into the system.
  - Follow **Question 4.5** above to retrieve your desired eROs. Check all the relevant boxes of the eROs.
  - Click **Print eRO** button.

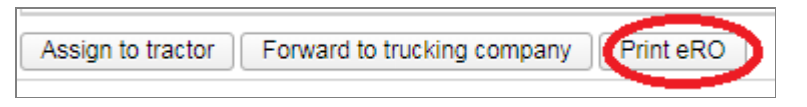

■ The system will retrieve and display all of your chosen eROs. Click print icon to proceed with the printing process.

|                                                                        |                          |                                                                                                    |                                                 |                                                                      |                                      | _   |
|------------------------------------------------------------------------|--------------------------|----------------------------------------------------------------------------------------------------|-------------------------------------------------|----------------------------------------------------------------------|--------------------------------------|-----|
|                                                                        |                          | - + 7                                                                                                | °0% ÷                                           |                                                                      |                                      | ( ( |
|                                                                        |                          |                                                                                                    |                                                 | - 列的3k:201                                                           | 9-01-30 14:45:52                     |     |
|                                                                        |                          | 電子提櫃員                                                                                                | 單參考紀錡                                           | k                                                                    |                                      |     |
|                                                                        | E                        | Electronic Releas                                                                                    | e Order Refe                                    | rence                                                                | n Se                                 |     |
| 發出者:                                                                   | MEDITE                   | RRANEAN SHIPPING C                                                                                   | O., S.A.                                        |                                                                      |                                      |     |
| ≣:                                                                     | 香港國際<br>電話:26            | 賞種碼頭<br>197315                                                                                       | 免倉期至:                                           | 10 Septe                                                             | mber 2018                            |     |
|                                                                        | Please                   | elease the subject contain                                                                           | ner to the designate                            | d trucking contracto                                                 | or.                                  |     |
| 地址:                                                                    | Linned                   |                                                                                                    |                                                 |                                                                      |                                      |     |
| 始址:<br>船名<br>CMA CGM N                                                 | AISSISSIPPI              | 航次<br>181AEE                                                                                         | 預計抵港日期                                          | 海遭提單編號<br>MESU888882                                                 | 8-2                                  |     |
| 始址:<br>船名<br>CMA CGM N<br>收留地                                          | AISSISSIPPI              | 航次<br>181AEE<br>攀寶湯                                                                                  | 預計抵滞日期                                          | 海運提單編號<br>MESU888882<br>交貨為                                          | 8-2                                  |     |
| 地址:<br>월名<br>CMA CGM N<br>收貨地<br>HONG KON                              | AISSISSIPPI<br>NG        | 航次<br>181AEE<br>萎貨港<br>AKHURYAN DUZKEND<br>MET5, SHIRAK<br>PROVINCE OF<br>ARMENIA.                   | 預計抵滞日期<br>部黨港<br>HONG KONG                      | 海道接草編統<br>MESU888882<br>交貨場<br>ABOVYAN AI<br>KOTAYK PR<br>NORTH OF Y | 8-2<br>RMENIA,<br>DVINCE,<br>EREVAN. |     |
| 地址:<br>船名<br>CMA CGM N<br>收貨地<br>HONG KON<br>貨種編號                      | AISSISSIPPI              | 航次<br>181AEE<br>硬貨港<br>AKHURYAN DUZKEND<br>METS, SHIRAK<br>PROVINCE OF<br>ARMENIA.<br>對俠攝鏡           | 預計抵滞日期<br>卸算滞<br>HONG KONG<br>尺碼規则              | 海道提單編統<br>MESU888882<br>交貨地<br>ABOVYAN AI<br>KOTAYK PR<br>NORTH OF Y | 8-2<br>RMENIA,<br>DVINCE,<br>EREVAN. |     |
| 地址:<br>船名<br>CMA CGM N<br>收貨地<br>HONG KON<br>貨種攝鏡<br>MESU82222         | AISSISSIPPI<br>NG<br>221 | 航次<br>181AEE<br>硬質港<br>AKHURYAN DUZKEND<br>METS, SHIRAK<br>PROVINCE OF<br>ARMENIA.<br>起後編鏡<br>977841 | 預計抵滞日期<br>卸貨滞<br>HONG KONG<br>尺碼規別<br>40GP      | 海遭提單編號<br>MESU888882<br>交貨地<br>ABOVYAN AI<br>KOTAYK PR<br>NORTH OF Y | 8-2<br>RMENIA,<br>DVINCE,<br>EREVAN. |     |
| 地址:<br>船名<br>CMA CGM N<br>吹賞地<br>HONG KON<br>算權編號<br>MESU82222<br>回言時限 | AISSISSIPPI<br>AG<br>221 | 航次<br>181AEE<br>装置港<br>AKHURYAN DUZKEND<br>METS, SHIRAK<br>PROVINCE OF<br>ARMENIA.<br>封候攝鏡<br>977841 | 預計延滞日期<br>卸貨滞<br>HONG KONG<br>尺碼規別<br>40GP<br>註 | 海遭提單編統<br>MESU888882<br>交貨地<br>ABOVYAN AI<br>KOTAYK PR<br>NORTH OF Y | 8-2<br>RMENIA,<br>DVINCE,<br>EREVAN. |     |

(Applicable to trucking companies only)

### 4.8. How do I add a new plate number or driver details in my eRO account?

- Follow these steps to add new plate numbers and driver details.
  - Please contact Kwai Tsing container terminals' TID Centre (Tel: 2407-8833) to update your plate numbers and drivers in the TID database. After some time upon completion, the new plate numbers will also be updated on eRO platform.
  - New drivers:
    - After some time upon completion of the above action, contact OnePort to add User IDs for new drivers and make appropriate settings.

# 4.9. How do I assign a plate number and a driver for an eRO?

- Visit <u>https://ero.oneport.com</u>. Enter your **Company ID**, **User ID** & **Password**. Then, click **Submit** to log into the system.
- Under My eRO tab, select the appropriate container and click Assign.

| My eRO             |           | Report      |               |           |  |  |  |  |
|--------------------|-----------|-------------|---------------|-----------|--|--|--|--|
| Searching Criteria |           |             |               |           |  |  |  |  |
| Container No       | ).: [     |             | Send fro      | m:        |  |  |  |  |
| Fror               | n: 14 Mar | 2019        | ] 1           | Го: 02 Ар |  |  |  |  |
| Search             | Rese      | et          |               |           |  |  |  |  |
| Contair            | ner No.   | Size / Type | Shipping Line | Laden     |  |  |  |  |
| REGU8              | 44443     | 40GP        | REGU          | 22 Mar    |  |  |  |  |
| Assign F           | orward    | Print eRO   | ]             |           |  |  |  |  |

- Select the plate number & the driver, enter mobile numbers and click **Assign to** tractor.

| Cont<br>BEAI<br>HCG | <b>ainer No.</b><br>J4891626 (40<br>P) | Seal No.<br>NSL698648 | Laden pick<br>29 March 2 | <b>c-up by</b><br>019 | eRO No.<br>OP-0002865 | 5          |                       |     |
|---------------------|----------------------------------------|-----------------------|--------------------------|-----------------------|-----------------------|------------|-----------------------|-----|
|                     | TID                                    | Name                  | Tractor                  | Driver                |                       | Mobile No. | Pickup & Return Locat | ion |
|                     |                                        | POON KEE LOGISTIC     |                          |                       | <b>T</b>              |            | Pickup HIT            |     |
|                     |                                        | POON KEE LOGISTIC     |                          |                       | •                     |            | Return HIT            |     |
|                     |                                        |                       | V Please cl              | ick here for          | Direct Assign         | ment       |                       |     |

#### 4.10. How do I change the assigned plate number or driver?

Follow the steps demonstrated in above Question 4.9.

### 4.11. How do I make tractor appointments?

After login, select those containers, which you would like to process, under **My eRO** tab. Click **Tractor Appointment** button.

| My eRO             | Report      |        |               |                  |  |  |  |  |
|--------------------|-------------|--------|---------------|------------------|--|--|--|--|
| Searching Criteria |             |        |               |                  |  |  |  |  |
| Container No.:     |             |        | Send from:    |                  |  |  |  |  |
| From: 06 M         | May 2021    |        | To:           | 13               |  |  |  |  |
| Search             | eset        |        |               |                  |  |  |  |  |
| Container No.      | Size / Type | Liner  | Pick-up by    |                  |  |  |  |  |
|                    | 40 HCGP     | MAEU   | 05/05/2021    |                  |  |  |  |  |
|                    |             |        | 23:59:59      |                  |  |  |  |  |
| Assign Forward     | View eRO    | Tracto | r Appointment | $\triangleright$ |  |  |  |  |

Check the **Appoint** checkbox. Select pickup date and time. Click **Confirm** button.

#### 4.12. How do I change the time of a tractor appointment?

After login, select those containers, which you would like to process, under **My eRO** tab. Click **Tractor Appointment** button.

| My eRO             | Report      |        |               |  |  |  |  |
|--------------------|-------------|--------|---------------|--|--|--|--|
| Searching Criteria |             |        |               |  |  |  |  |
| Container No.:     |             |        | Send from:    |  |  |  |  |
| From: 06 M         | ay 2021     |        | To: 13 I      |  |  |  |  |
| Search             | set         |        |               |  |  |  |  |
| Container No.      | Size / Type | Liner  | Pick-up by    |  |  |  |  |
|                    | 05/0        |        | 05/05/2021    |  |  |  |  |
| <u> </u>           | 100100      | MALU   | 23:59:59      |  |  |  |  |
| Assign Forward     | View eRO    | Tracto | r Appointment |  |  |  |  |

Click **Change** button. Select pickup date and time. Click **Confirm** button. Click **Accept Change** and **Confirm**. Click **Close**.

### 5. Trucking Companies Interface (mobile app version)

### 5.1. How do my drivers download the mobile app HKiPort

### eRO?

#### <u>iPhone</u>

Press the Apple App Store icon to access Apple App Store. Search **HKiPort eRO**. Press the **HKiPort eRO** icon and press "INSTALL" button.

#### <u>Android</u>

Press the Google Play icon to access Google Play Store. Search **HKiPort eRO**. Press the **HKiPort eRO** icon and press "INSTALL" button.

### 5.2. How do my drivers log into HKiPort eRO?

After download and installation of **HKiPort eRO**, press the icon of the newly installed app. Enter **Company ID**, **User ID** & **Password**. Press **Sign In** button.
| nti csi.   | Ŷ              |       | Ĩ         | 下午2:1        | 4            |       | 97  | 0% 🔳      |
|------------|----------------|-------|-----------|--------------|--------------|-------|-----|-----------|
| Cor        | elect<br>mpany | ronic | Hł<br>Rel | (iP)<br>ease | ort<br>e Ord | der ( | eRO | )         |
| Use<br>ale | er ID<br>X     |       |           |              |              |       |     |           |
| Pas<br>••  | Password       |       |           |              |              |       |     |           |
|            |                |       | S         | IGN I        | N            |       |     |           |
| q          | w              | ell   | r t       | t y          | / ι          | 1     | i c | р         |
| а          | s              | d     | f         | g            | h            | j     | k   | 1         |
| Ŷ          | z              | x     | с         | V            | b            | n     | m   | $\otimes$ |
| 123        | ۲              |       | :         | space        | 9            |       | D   | one       |

#### 5.3. How do my drivers receive eROs?

- Please make sure you have already assigned the container to your driver following the above **Question 4.9**. The eRO will be automatically added to your driver's account.
- Please advise your driver to download and log into HKiPort eRO following the above Questions 5.1 and 5.2. After login, your driver will see the QR code of the eRO. Otherwise, your driver can enter container number or plate number to search the QR code of the eRO.

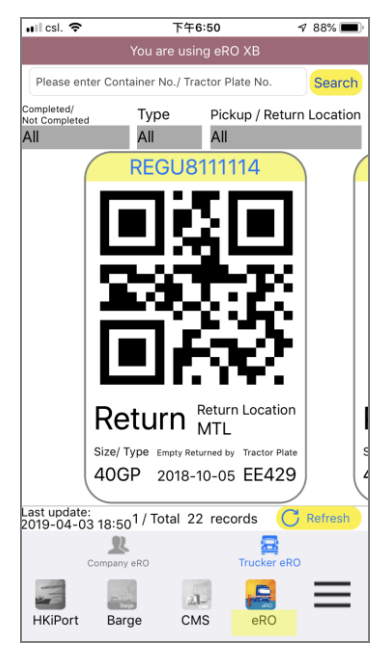

## 5.4. How do I assign plate number and driver on HKiPort eRO?

- Download & log into HKiPort eRO following **Questions 5.1** & **5.2** above.
- Click on those containers which have not been assigned with tractor & driver (see below for example).

| 📲 csi. 🗢                | 下午6:48                 | 1 89% 🔳             |
|-------------------------|------------------------|---------------------|
|                         | You are using eRO      | ХВ                  |
| Today-Last 14 days      | Order by               | eRO create date >   |
| Please enter Contai     | ner No. Searc          | h Adv. Search Reset |
| LOGISTICS LIMITED (RTT) | EE1574                 | 5 day(s)            |
| Create date:2019-04     | 1-03 14:13             |                     |
| REGU811111              | 4( <del>40GP)</del>    | REGU                |
| Pickup Location         | Assigned truck(Pickup) | Laten Pickup by     |
| MTL                     | -                      | 2018-09-28          |
| Return Location         | Assigned truck(Return) | Empty Returned by   |
| MTL                     | <u> </u>               | 2018-10-05          |
| Create date:2019-04     | -02 19:10              |                     |
| BEAU489162              | e(40 HCGP)             | NSS                 |
| Pickup Location         | Assigned truck(Pickup) | Laden Pickup by     |
| HIT                     | -                      | 2019-03-29          |
| Return Location         | Assigned truck(Return) | Empty Returned by   |
| HIT                     | -                      | 14 day(s)           |
| Create date:2019-03     | 8-22 18:04             |                     |
| Last update: 2019-0     | 4-03 18:46             | No. of records:13   |
| Company                 | RO T                   | rucker eRO          |
|                         |                        |                     |
| HKiPort Baro            | CMS                    |                     |
| Thur or C Daily         | e civis                | eno                 |

#### - Click ASSIGN TO TRACTOR button.

| in Csi. 🜩                    | 1.+0.48 9.05%       |  |  |  |
|------------------------------|---------------------|--|--|--|
| Kerk REG                     | U8111114(40GP) REGU |  |  |  |
| You are using eRO XB         |                     |  |  |  |
| Pickup                       |                     |  |  |  |
| Tractor Plate No.            | -                   |  |  |  |
| Pickup Location              | MTL                 |  |  |  |
| Vessel Name                  | LORRAINE            |  |  |  |
| Voyage No.                   | 18010N              |  |  |  |
| Laden Pickup by              | 2018-09-28          |  |  |  |
| Bill of Lading No.           | REGU8888828-1       |  |  |  |
| Seal No.                     | 6474097             |  |  |  |
| Return                       |                     |  |  |  |
| Tractor Plate No.            | -                   |  |  |  |
| Return Location              | MTL                 |  |  |  |
| Empty Returned by 2018-10-05 |                     |  |  |  |
| Status                       |                     |  |  |  |
| -                            |                     |  |  |  |
| Remarks                      |                     |  |  |  |
| alaba aut                    |                     |  |  |  |
| ASSIGN TO TRACTOR            |                     |  |  |  |

- Click the following symbols highlighted by red circles below in order to gain access to lists of plate numbers and drivers which you can choose from.

Copyright © 2019 OnePort Limited. All rights reserved.

| ull csl. 🗢            | 下午6:48                      | 4 89% 🔳           |
|-----------------------|-----------------------------|-------------------|
| K Back RE             | EGU8111114(40G              | P)                |
| v                     | You are using eRO XB        |                   |
| Pickup                |                             |                   |
| Tractor Plate:        | -                           |                   |
| Driver:               | -                           |                   |
| Pickup Location:      | MTL                         | )                 |
| Laden Pickup by:      | 2018-09-28                  |                   |
| Return                |                             |                   |
| Tractor Plate:        | -                           |                   |
| Driver:               | -                           |                   |
| Return Location:      | MTL                         | <u> </u>          |
| Empty Returned by:    | 2018-10-05                  |                   |
| O The PSC nomin       | ation of the container has  | already been paid |
| The PSC nomin company | ation of the container will | be paid by your   |
| O Ag                  | ree O Disa                  | igree             |
| CANCEL                | - /                         | ASSIGN            |

- Choose whether you agree to settle the Port Security Charge for the container.

| 🖬 🕄 csi. 🗢                                            | 下午6:48                                                                           | 🕫 89% 🔳                               |
|-------------------------------------------------------|----------------------------------------------------------------------------------|---------------------------------------|
| K Back RE                                             | GU8111114(40GP)                                                                  |                                       |
| ١                                                     | /ou are using eRO XB                                                             |                                       |
| Pickup                                                |                                                                                  |                                       |
| Tractor Plate:                                        | -                                                                                | >                                     |
| Driver:                                               | -                                                                                | >                                     |
| Pickup Location:                                      | MTL                                                                              |                                       |
| Laden Pickup by:                                      | 2018-09-28                                                                       |                                       |
| Return                                                |                                                                                  |                                       |
| Tractor Plate:                                        | -                                                                                | >                                     |
| Driver:                                               | -                                                                                | >                                     |
| Return Location:                                      | MTL                                                                              |                                       |
| Empty Returned by:                                    | 2018-10-05                                                                       |                                       |
| The PSC nomine     The PSC nomine     company     Age | ation of the container has all<br>ation of the container will be<br>ree O Disagr | ready been paid<br>paid by your<br>ee |
| CANCEL                                                | . AS                                                                             | SIGN                                  |

- Press ASSIGN button.

## 5.5. How does a driver pass on an eRO to another driver of your trucking company?

# - Please advise the driver to download and log into HKiPort eRO following the above **Questions 5.1** and **5.2**. After login, the driver will see the QR code of the eRO. Otherwise, the driver can enter **container number** or **plate number** to search the QR code of the eRO.

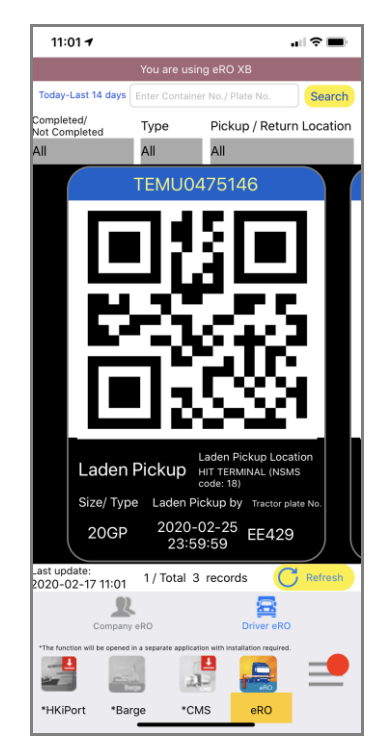

Press Forward to Another Tractor Driver.

-

| 11:01 🕇                           |                              |  |  |  |
|-----------------------------------|------------------------------|--|--|--|
| Kack TEMU04                       | 175146(20GP) NSS             |  |  |  |
| You                               | are using eRO XB             |  |  |  |
| Laden Pickup                      |                              |  |  |  |
| Tractor plate No.                 | EE429                        |  |  |  |
| Laden Pickup<br>Location          | HIT TERMINAL (NSMS code: 18) |  |  |  |
| Vessel name                       | HAIAN LINK                   |  |  |  |
| Voyage                            | 0032S                        |  |  |  |
| Laden Pickup by                   | 2020-02-25 23:59:59          |  |  |  |
| Bill of Lading No.                | NSSLICHGC2000203             |  |  |  |
| Seal No.                          | NSL751033                    |  |  |  |
| Discharge Date &<br>Time          | -                            |  |  |  |
| Laden Out Date &<br>Time          | -                            |  |  |  |
| Hold/Void                         |                              |  |  |  |
| -                                 |                              |  |  |  |
| Remarks                           |                              |  |  |  |
| -                                 |                              |  |  |  |
| Remarks 2                         |                              |  |  |  |
| Click here to enlarge the QR Code |                              |  |  |  |
| FORWARD TO ANOTHER TRACTOR DRIVER |                              |  |  |  |

- Choose the driver from the list.

| 11:01 🕫            | ••II 🗢 🔳                       |  |  |  |  |
|--------------------|--------------------------------|--|--|--|--|
| Kack TEMU047       | 75146(20GP) NSS                |  |  |  |  |
| Please select trac | tor driver (Laden Pickup)      |  |  |  |  |
| Q Please enter the | Q Please enter the driver name |  |  |  |  |
| Nick Kwok Leung    | XXXX KWOK LEUNG<br>(648***)    |  |  |  |  |
| Wong01             | 阿王 (w***)                      |  |  |  |  |
| gary               | gary (g***)                    |  |  |  |  |
| 中心                 | Ah Poon (a***)                 |  |  |  |  |
| 壹號壹號               | XXXX (111***)                  |  |  |  |  |
| 阿陳 01              | Ah Chan (c***)                 |  |  |  |  |
|                    | Lai Wing Po (win***)           |  |  |  |  |
|                    | Oliver Chu (oli***)            |  |  |  |  |
|                    | URM User (urmu***)             |  |  |  |  |
|                    | XXXX CHI FAI (124***)          |  |  |  |  |
|                    | XXXX CHI KEUNG (941***)        |  |  |  |  |
|                    | XXXX CHI KEUNG (264***)        |  |  |  |  |
|                    | XXXX CHI WAI (654***)          |  |  |  |  |
|                    | CANCEL                         |  |  |  |  |
|                    |                                |  |  |  |  |

- Press **Confirm** button.

| 11:01 🔊   |                                              | all 🗢 🔳              |
|-----------|----------------------------------------------|----------------------|
| 🗸 Back    | TEMU0475146(20GP) NSS                        |                      |
| Please    | select tractor driver (Laden                 | Pickup)              |
| Q Ple     | ase enter the driver name                    |                      |
| Nick Kwok | Leung XXXX KWG                               | OK LEUNG<br>(648***) |
| Wong01    | β                                            | 可王 (w***)            |
| gary      | 9                                            | gary (g***)          |
| 中心        | Ah F                                         | oon (a***)           |
| 壹號壹號      | Confirm forwarding the                       | ( (111***)           |
| 阿陳 01     | eRO TEMU0475146 to 阿<br>陳 01 Ah Chan (c***)? | an (c***)            |
|           | Cancel Confirm                               | (win***)             |
|           | Oliver C                                     | Chu (oli***)         |
|           | URM User                                     | (urmu***)            |
|           | XXXX CHI F                                   | AI (124***)          |
|           | XXXX CHI KEUN                                | G (941***)           |
|           | XXXX CHI KEUN                                | G (264***)           |
|           | XXXX CHI WA                                  | AI (654***)          |
|           | CANCEL                                       |                      |
|           |                                              |                      |

## 5.6. How does a trucking company forward an eRO to another trucking company?

- Download & log into HKiPort eRO following **Questions 5.1** & **5.2** above.

- Click on the eRO (see below for example).

| 🖬 li Csi. 😴           | 下午6:48                | ∮ 89% 🔳               |
|-----------------------|-----------------------|-----------------------|
|                       | You are using eRC     | ) XB                  |
| Today-Last 14 day     | ys Order by           | eRO create date >     |
| Please enter Cont     | ainer No. Sear        | ch Adv. Search Reset  |
| LOGISTICS LIMITED (RT | EE1574                | 5 day(s)              |
| Create date:2019-0    | 04-03 14:13           |                       |
| REGU81111             | 114( <del>40GP)</del> | REGU                  |
| Pickup Location 🖊     | Assigned truck(Pickup | b) Laven Pickup by    |
| MTL                   | -                     | 2018-09-28            |
| Return Location       | Assigned truck(Return | a) Epipty Returned by |
| MTL                   |                       | 2018-10-05            |
| Create date:2019-0    | 04-02 19:10           |                       |
| BEAU48916             | 26(40 HCGP)           | NSS                   |
| Pickup Location       | Assigned truck(Pickup | ) Laden Pickup by     |
| HIT                   | -                     | 2019-03-29            |
| Return Location       | Assigned truck(Return | ) Empty Returned by   |
| HIT                   | -                     | 14 day(s)             |
| Create date:2019-0    | 03-22 18:04           |                       |
| Last update: 2019     | -04-03 18:46          | No. of records:13     |
| Company               | v eRQ                 | Trucker eRO           |
|                       |                       | <u> </u>              |
|                       | 4                     |                       |
| HKIPort Bai           | rge CMS               | eRO                   |

- Press Forward to Trucking Company.

| 10:57 🕫                     | ui ≎ ■                       |  |  |  |
|-----------------------------|------------------------------|--|--|--|
| K Back TEM                  | /U0475146(20GP) NSS          |  |  |  |
| You                         | are using eRO XB             |  |  |  |
| Vessel name                 | HAIAN LINK                   |  |  |  |
| Voyage                      | 0032S                        |  |  |  |
| Bill of Lading No.          | NSSLICHGC2000203             |  |  |  |
| Seal No.                    | NSL751033                    |  |  |  |
| Discharge Date &<br>Time    | -                            |  |  |  |
| Laden Out Date &<br>Time    | -                            |  |  |  |
| Laden Pickup                |                              |  |  |  |
| Tractor plate No.           | -                            |  |  |  |
| Laden Pickup<br>Location    | HIT TERMINAL (NSMS code: 18) |  |  |  |
| Laden Pickup by             | 2020-02-25 23:59:59          |  |  |  |
| Empty Return                |                              |  |  |  |
| Tractor plate No.           | -                            |  |  |  |
| Empty Return<br>Location    | HIT TERMINAL (NSMS code: 18) |  |  |  |
| Empty Return by             | 14 day(s)                    |  |  |  |
| Hold/Void                   |                              |  |  |  |
| -                           |                              |  |  |  |
| Remarks                     |                              |  |  |  |
|                             |                              |  |  |  |
| ASSIGN TO TRACTOR & DRIVER  |                              |  |  |  |
| FORWARD TO TRUCKING COMPANY |                              |  |  |  |
| _                           |                              |  |  |  |

- Enter **OnePort Company ID** or select **Company Name** from the list. Choose whether you agree to pay PSC on behalf of the consignee. Press **Forward to Trucking Company.** 

| 10:57 🕫                                                                                            | - <b>-</b>                     |  |  |  |
|----------------------------------------------------------------------------------------------------|--------------------------------|--|--|--|
| Kerk Back Forwa                                                                                    | ard Release Order              |  |  |  |
| You                                                                                                | are using eRO XB               |  |  |  |
| Forward to trucking                                                                                | company as below               |  |  |  |
| OnePort Company                                                                                    | ID Enter company code          |  |  |  |
| Company name                                                                                       |                                |  |  |  |
| O antain an Number                                                                                 | 751410475440                   |  |  |  |
| Container Number                                                                                   | 1EMUU4/5146                    |  |  |  |
| Sear NO.                                                                                           | NSL/51033                      |  |  |  |
| Size(Type)                                                                                         | 20GP                           |  |  |  |
| eRO Number                                                                                         | OP-0005053                     |  |  |  |
| LOI                                                                                                | OBL-0003754                    |  |  |  |
| Bill Of Lauring No.                                                                                | N33LICH6C2000203               |  |  |  |
| Monthly Nomination Li                                                                              | nit : HKD500                   |  |  |  |
| Remaining Balance : HKD440                                                                         |                                |  |  |  |
| The PSC nomination for the following container(s) will be<br>paid by your company<br>- TEMU0475140 |                                |  |  |  |
| Q Agree O Disagree                                                                                 |                                |  |  |  |
| CANCEL                                                                                             | FORWARD TO TRUCKING<br>COMPANY |  |  |  |

#### 5.7. How do I make tractor appointments?

- After login, press the **eGate** icon at the bottom. Press the container which you would like to process in order to retrieve further details.
- Press **Appoint** button next to **Tractor Appointment**. Select pickup date and time. Press **Confirm** button.

#### 5.8. How do I change the time of a tractor appointment?

- After login, press the **eGate** icon at the bottom. Press the container which you would like to process in order to retrieve further details.
- Press Change button next to Tractor Appointment. Select pickup date and time. Press Confirm button. Press Confirm.

#### 6. Trucking Agents Interface

#### 6.1. Definition of a Trucking Agent

A trucking agent is an agent who does not hold any Tractor Identity Number (TID) card issued by Kwai Tsing terminals while having the need in daily operations to receive/forward eROs from/to other TID card holders (trucking companies).

#### 6.2. How do I get started?

- Please liaise with your customer and ensure he/ she has already forwarded an eRO to you.
- Login: Visit <u>https://ero.oneport.com</u>. Enter your Company ID, User ID & Password. Then, click Submit to log into the system.
- Forward to Trucking Company: Forward to your trucking partner under My eRO tab.

If the above easy steps do not address all your needs, please read the rest of this guide.

#### 6.3. How do I receive an eRO sent by my consignee?

- Inform your consignee of your OnePort **Company ID** and advise your consignee to forward the eRO to you. Your consignee can refer to the **Question 1.12** under **Consignees Interface** section of this **System Guide**.
- Retrieve the eRO on eRO platform.
  - Login: Visit <u>https://ero.oneport.com</u>. Enter your **Company ID**, **User ID** & **Password**. Then, click **Submit** to log into the system.
  - The corresponding container will appear in **My eRO** tab.

| My eRO Report               |                   |
|-----------------------------|-------------------|
| Searching Criteria          |                   |
| Container<br>No.:           | Send fro          |
| From: 23 Jul 2020           |                   |
| Search Reset                |                   |
| Container No. Size / Ty Lin | er Pick           |
| □ OOLU7990659 40GP OO       | LU 19/01<br>00:00 |
| Assign Forward View eR      | 0                 |

### 6.4. How do I forward an eRO to my trucking partner (i.e. trucking company in possession of a TID)?

- Contact your trucking partner to obtain his/ her OnePort Company ID.
- Forward the eRO to your partner on eRO platform.

- Login: Visit <u>https://ero.oneport.com</u>. Enter your **Company ID**, **User ID** & **Password**. Then, click **Submit** to log into the system.
- The corresponding container will appear in **My eRO** tab.
- Check the relevant box to select. Then, click **Forward** button.

| My eRO         | Report          |               |        |
|----------------|-----------------|---------------|--------|
| Searching      | Criteria        |               |        |
| Container No.: |                 | Send from:    |        |
| From:          | 14 Mar 2019     | To:           | 02 Ap  |
| Search         | Reset           |               |        |
| Container      | No. Size / Type | Shipping Line | Laden  |
| REGU8444       | 443 40GP        | REGU          | 22 Mar |
| Assign         | ard Print eRO   |               |        |

For each laden pickup and empty return, enter the OnePort Company ID of your business partner. Click Confirm.

| Forward Release Order                           | r                                  |              |             |                                    |   |
|-------------------------------------------------|------------------------------------|--------------|-------------|------------------------------------|---|
| Container No.                                   | Seal No.                           |              | Size / Type | eRO No.                            | e |
| OOLU7990659                                     |                                    |              | 40GP        | OP-0019118                         | L |
| Laden Pickup Empty Return Same as above Forward | Company ID<br>Company ID<br>Cancel | Company Name | ·           | Revert Forward      Revert Forward |   |

Choose whether you agree to pay for the Port Security Charge of the corresponding container.

|                                                         | CINC/ INLI.         | er un nu.               | 1 3/3 1913- |
|---------------------------------------------------------|---------------------|-------------------------|-------------|
| PSC Nomination                                          |                     |                         |             |
| Monthly Nomination Limit: HKD 4,00                      | 0                   |                         |             |
| Remaining Balance: HKD 3,970                            |                     |                         |             |
| The PSC nomination for the following<br>AGENT CO. LTD.) | ; container(s) will | be paid by your company | (TRUCKING   |
| - OOLU7999955<br>OAgree ODisagree                       |                     |                         |             |
| Confirm Process Later                                   |                     |                         |             |

- If you do not agree, choose between the following options:
  - Pay by the party that receives the eRO and
  - Revert the eRO to the sending party for further processing.

|                            | SIZE / TVDE                       | ERU NO.               | er Or No.                  | DII NO.   |
|----------------------------|-----------------------------------|-----------------------|----------------------------|-----------|
| PSC Nomination             |                                   |                       |                            |           |
| Monthly Nomi               | nation Limit: HKD 4,00            | 00                    |                            |           |
| Remaining Ba               | alance: HKD 3,970                 |                       |                            |           |
| The PSC nom<br>AGENT CO. L | ination for the followin<br>.TD.) | ng container(s) will  | be paid by your company    | (TRUCKING |
| - OOLU79906                | 59                                |                       |                            |           |
| ⊖Ag                        | ree 🔘 Disagree                    |                       |                            |           |
| Please select              | payor the will pay for            | the PSC nomination    | on for the following conta | iner(s)   |
| OPa                        | y by the party that rece          | eives the eRO         |                            |           |
| QRe                        | vert the eRO to the se            | nding party for furtl | her processing             |           |
| Confirm                    | Process Later                     |                       |                            |           |
|                            |                                   |                       |                            |           |

- Click Confirm button.

## 6.5. If I mistakenly forward an eRO to a wrongful party, what should I do to undo the action?

- If you mistakenly forward an eRO, the **Status** of the container will appear as **Forwarded**.

| My eRO            | Repor      | t        |            |                  |                         |                         |          |             |            |         |           |                 |            |            |               |                     |
|-------------------|------------|----------|------------|------------------|-------------------------|-------------------------|----------|-------------|------------|---------|-----------|-----------------|------------|------------|---------------|---------------------|
| Searching Cri     | iteria     |          |            |                  |                         |                         |          |             |            |         |           |                 |            |            |               |                     |
| Container<br>No.: |            | S        | end from:  | Fo               | orward to / Assig<br>(1 | gn to<br>TID):          |          | Status:     | All Rec    | ord(s)  | ~         |                 |            |            |               |                     |
| From: 22          | 2 Jul 2020 | )        | To: 29 J   | Jul 2020         |                         |                         |          | PSC Status: | All Rec    | ord(s)  | ~         | $\sim$          |            |            |               |                     |
| Search            | Reset      |          |            |                  |                         |                         |          |             |            |         |           |                 |            |            |               |                     |
| Container N       | o. Size /  | Ty Liner | Pick-up by | Returned by / in | eRO No.                 | Send from               |          | Forward to  | / Assign t | D       | Assign to | Status H        | old / Void | PSC Status | Container Sta |                     |
| 0.011/70000       |            |          | 19/07/2020 | 05/07/2020       | 0.0.000000              | Pickup: UPLOAD<br>HOUSE | (261501) | Pickup: POC | N KEE      | (08888) | Pickup:   | Pickup: Forwar  |            | PSC        |               |                     |
| OOL079906         | 59 40GP    | UOLU     | 00:00:00   | 25/07/2020       | OP-0019118              | Return: UPLOAD<br>HOUSE | (261501) | Return: POC | N KEE      | (08888) | Return:   | Return: Forwar  |            | Nominated  |               | Cancel / Revert For |
| EISU580639        | 1 20RF     | EISU     | 07/01/2019 | 5 day(s)         | OP-                     |                         |          |             |            |         |           | Pickup: Cancel  |            | PSC        |               |                     |
|                   |            |          | 00:00:00   |                  | 0019278                 |                         |          |             |            |         |           | Return: Cancell |            | Pending    |               |                     |
| sign Forw         | ard V      | iew eRO  |            |                  |                         |                         |          |             |            |         |           |                 |            |            |               | Download            |
|                   |            |          |            |                  | 1.0                     |                         |          |             |            |         | C         | 1               |            |            |               |                     |

- To undo, please go through **Cancel/ Revert Forward** action on eRO platform:
  - Login: Visit <u>https://ero.oneport.com</u>. Enter your Company ID, User ID & Password. Then, click Submit to log into the system.
  - Under **My eRO** tab, click **Cancel/ Revert Forward** button.

| My eRO        | Report     |          |              |                       |                      |                               |                              |           |                   |             |               |                  |                         |
|---------------|------------|----------|--------------|-----------------------|----------------------|-------------------------------|------------------------------|-----------|-------------------|-------------|---------------|------------------|-------------------------|
| Searching Cri | teria      |          |              |                       |                      |                               |                              |           |                   |             |               |                  |                         |
| intainer No.: |            |          | Send from:   | Fe                    | orward to / Assign t | o (TID):                      | Status: All Record(s)        | ~         |                   |             |               |                  |                         |
| From: 22      | Jul 2020   | <b>#</b> | To: 29 J     | ul 2020 🛗             |                      |                               | PSC Status: All Record(s)    | ~         |                   |             |               |                  |                         |
| Search R      | eset       |          |              |                       |                      |                               |                              |           |                   |             |               |                  |                         |
| 0             |            |          | Pint and her |                       | -00.0                | A                             | E                            | A         | Au                |             | 000.01.1      | 0                |                         |
| Container No. | size / Typ | e Liner  | Pick-up by   | Returned by / in days | ENU NO.              | send from                     | Porward to / Assign to       | Assign to | Status            | Hold / Vold | PSC status    | Container status |                         |
| 0011/7000850  | 1000       | 00111    | 19/07/2020   | 25/07/2020            | 00.0010110           | Pickup: UPLOAD HOUSE (281501) | Pickup: POON KEE LOG (08888) | Pickup:   | Pickup: Forwarded |             | DEC Naminated |                  | Constit Design Constant |
| 00007000000   | NUGP       | OOLU     | 00:00:00     | 2010/12020            | OP-ODIBIIS           | Return: UPLOAD HOUSE (281501) | Return: POON KEE LOG (08888) | Return:   | Return: Forwarded |             | Pac Nominated |                  | Cancerr Revert Polivard |
|               |            |          | 07/01/2019   |                       |                      |                               |                              |           | Pickup: Cancelled |             |               |                  |                         |
| EISU6805391   | 20RF       | EISU     | 00:00:00     | 5 day(s)              | OP-0019278           |                               |                              |           | Return: Cancelled |             | PSC Pending   |                  |                         |
| ign Forward   | View eR0   | )        |              |                       |                      |                               |                              |           |                   |             |               |                  | Download                |

#### Click Cancel Forward

| Forward Release Order | г          |              |             |                |       |
|-----------------------|------------|--------------|-------------|----------------|-------|
| Container No.         | Seal No.   |              | Size / Type | eRO No.        | eLOI  |
| OOLU7990659           |            |              | 40GP        | OP-0019118     | LOI-0 |
| Laden Pickup          | Company ID | Company Name |             | Cancel Forward | >     |
| Empty Return          | Company ID | Company Name |             | Cancel Forward |       |
| Forward               | Cancel     |              |             |                |       |

Counter-check the details and click **Cancel Forward**.

| eRO            |                    |        | X |
|----------------|--------------------|--------|---|
| Container No.: | OOLU7990659        | (40GP) |   |
| Status:        | Forwarded          |        |   |
| Forwarded to:  |                    |        |   |
| Forwarded by:  | user               |        |   |
| Forwarded Date | e: 29/07/2020 15:3 | 34     |   |
| Туре:          | Pickup             |        |   |
| Cancel Forwar  | d Back             |        |   |
|                | WALLONG CREDCLINE  |        |   |

Click **OK** button.

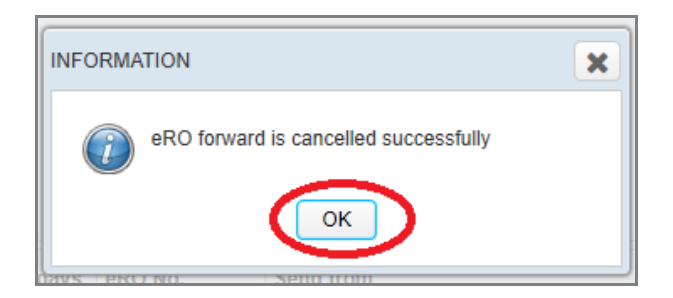

## 6.6. What should I do to search and retrieve a particular eRO?

- Login: Visit <u>https://ero.oneport.com</u>. Enter your Company ID, User ID & Password. Then, click Submit to log into the system.
- Under **My eRO** tab, enter one or more searching criteria including container no., sender, recipient, status, time range and PSC status. Click **Search** button.

| My eRO         | Report               |            |                       |                      |           |                 |               |      |
|----------------|----------------------|------------|-----------------------|----------------------|-----------|-----------------|---------------|------|
| Searching      | Criteria             |            |                       |                      |           |                 |               |      |
| Container No.: |                      | Send from: | Fo                    | rward to / Assign to | (TID):    | Status:         | New           |      |
| From:          | 22 Jul 2020          | To: 29 Ju  | il 2020               |                      |           | PSC Status:     | All Record(s) |      |
| Search         | Reset                |            |                       |                      |           |                 |               |      |
| Container No   | o. Size / Type Liner | Pick-up by | Returned by / in days | eRO No.              | Send from | Forward to / As | sign to       | Assi |
| Assign Forwa   | View eRO             |            |                       |                      |           |                 |               |      |
|                |                      |            |                       |                      |           |                 |               |      |

#### 6.7. Can I print out each eRO copy for reference?

Yes.

- To retrieve the eRO on eRO platform, please do the followings:
  - Login: Visit <u>https://ero.oneport.com</u>. Enter your Company ID, User ID & Password. Then, click Submit to log into the system.
  - The corresponding container will appear in **My eRO** tab.
  - Check the relevant box to select. Click View eRO button to retrieve the corresponding eRO.

| My eRO         | Report            |
|----------------|-------------------|
| Searching C    | Criteria          |
| Container No.: |                   |
| From:          | 22 Jul 2020       |
| Search         | Reset             |
| Container No.  | Size / Type Liner |
| OOLU7990659    | 40GP OOLU         |
| Assign Forwar  | d View eRO        |

- A pop-up window will appear, reminding you that the viewing content such as free time and location may be changed and you should refer to HKiPort eRO or Web platform for latest information. Click **OK**.

| ATTENTIC | N                                                                                                    | × |
|----------|----------------------------------------------------------------------------------------------------|---|
|          | ********************* Attention ***********************                                                                                   |   |
| -        | The viewing content such as free time and<br>location may be changed. Please refer to eRO<br>Apps or Web platform for latest information. |   |
|          |                                                                                                    |   |

- Click **Print** icon to proceed.

|                         |                            |                                       | Printed on : 2020-07-29 16:06:22          | 2 |
|-------------------------|----------------------------|---------------------------------------|-------------------------------------------|---|
|                         | 電子提櫃單                      | 參考紀錄                                  |                                           |   |
| Ele                     | ectronic Release           | Order Reference                       |                                           |   |
| Issued by: ORIENT OV    | ERSEAS CONTAINER I         | LINE LTD.                             | 上三的一般                                     |   |
| To: HIT CHT ACT         | Free storag                | ge till: 19/07/2020<br>00:00:00       |                                           |   |
| Please release the subj | ect container to the desig | nated trucking contractor             | وبعديه الكار                              |   |
| Consignee/Notify Party: |                            | 提重櫃,須一天前與碼頭預約。<br>服務部查詢-(普通貨)25066666 | 約櫃如有問題請致電OOCL顧客<br>(冷庫省)25066806。         |   |
| Address :               |                            | 普通櫃(僅限在DPW所卸的非8<br>櫃,重櫃將轉往MTL碼頭存放。    | (加久)2000000000000000000000000000000000000 |   |
|                         |                            | 冷凍櫃(非稅櫃)如未能於船到<br>碼頭存放。約櫃電話:24368274  | 6天內提櫃,重櫃將轉往青衣招商<br>4/75/76。               |   |
| Vessel Name             | Voyage No.                 | Estimated Date of Arrival             | Bill of Lading No.                        | 1 |
| OOCL CHARLESTON         | 1835                       | 19/05/2020                            | 001114107609670                           |   |

#### 6.8. Can I print out or store eRO on eRO platform?

- Yes. eRO data will be retained for 7 years. 90-day data is available online for instant access.
- To access an eRO online, please go through the following steps:
  - Visit <u>https://ero.oneport.com</u>. Enter your Company ID, User ID & Password. Then, click Submit to log into the system.
  - Follow **Question 1** above to retrieve your desired eROs. Check all the relevant boxes of the eROs.
  - Click **View eRO** button.

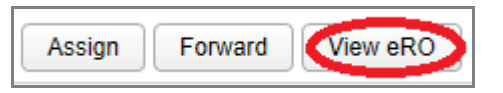

A pop-up window will appear, reminding you that the viewing content such as free time and location may be changed and you should refer to HKiPort eRO or Web platform for latest information. Click OK.

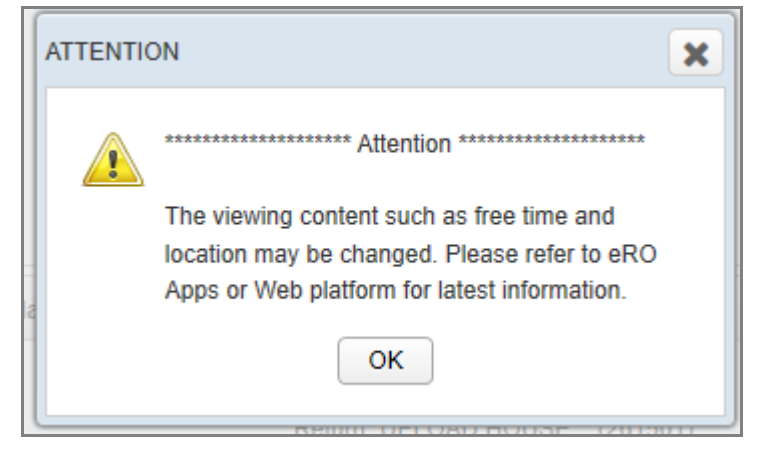

The system will retrieve and display all of your chosen eROs. Click print icon to proceed with the printing process.

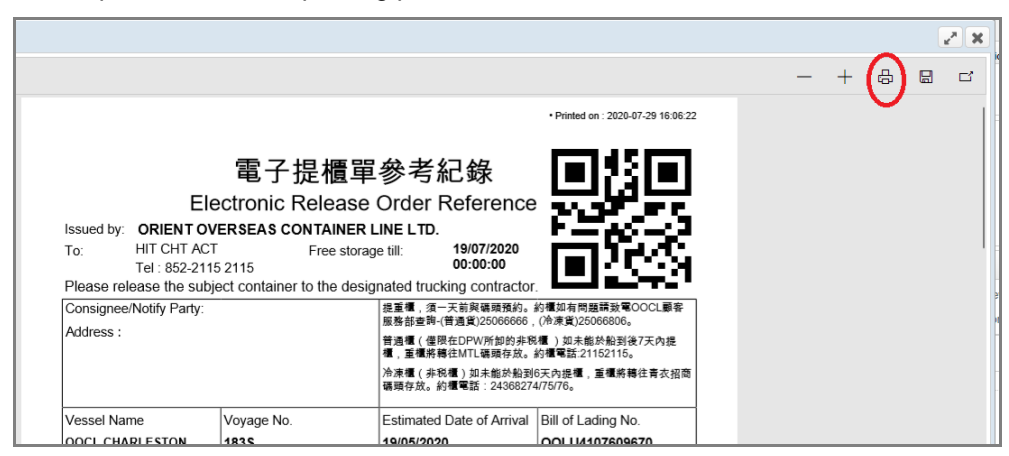

Copyright © 2019 OnePort Limited. All rights reserved.